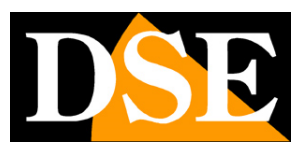

Pagina:1

## Telecamere IP Mini PTZ serie RJ

Telecamere brandeggiabili su rete IP ONVIF

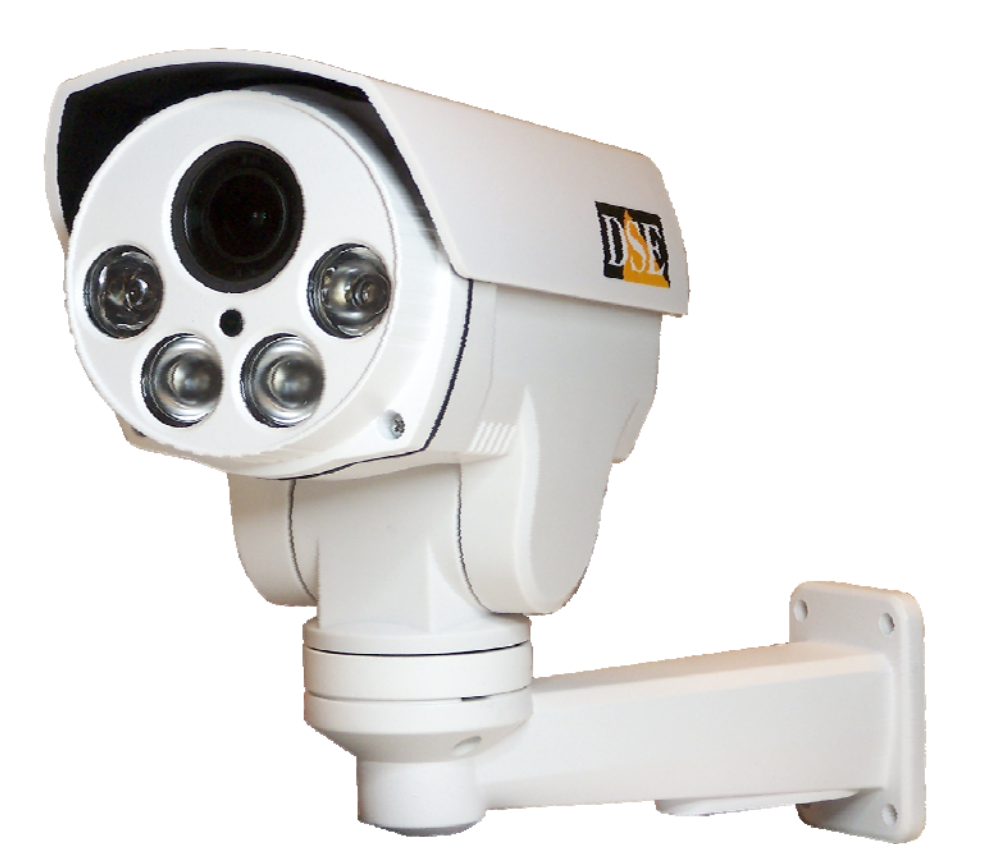

## Manuale di installazione e configurazione

Come collegare la telecamera Come effettuare il collegamento in rete Come configurare la telecamera

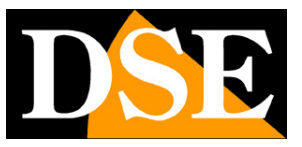

Pagina: 2

## Contenuto del manuale

La gamma di telecamere serie RK e RJ sono telecamere IP per collegamento in rete sviluppate per l'utilizzo con videoregistratori NVR.

In questo manuale si spiega come collegare la telecamera, come effettuare le regolazioni di base e come configurare i parametri per la connessione di rete.

## MANUALE DI INSTALLAZIONE

SERIE RJ - TELECAMERE IP SPEED DOME

Pagina: 3

# Introduzione

Le telecamere IP DSE speed dome serie RJ sono telecamere di rete IP con compressione H264 in risoluzione massima FULLHD 1080P 1920x1080 pixel. Si tratta di telecamere "NUDE" ossia non dotate di possibilità propria di registrazione su NAS o SD card né di sistemi software di videoregistrazione inclusi.

Sono sviluppate per funzionare con videoregistratori di rete NVR ONVIF che vanno sempre previsti in abbinamento per gestire la registrazione e le funzioni di accesso remoto.

Le unità si collegano a una rete LAN tramite la porta RJ45 come un computer o altra unità di rete e le immagini si possono visualizzare su PC utilizzando il browser Internet Explorer.

L'alimentazione delle telecamere IP speed dome serie RJ è possibile con un adattatore 12VDC (non incluso). Non è supportata l'alimentazione POE a causa dell'elevato assorbimento dell'illuminatore.

L'elemento di rilevazione di questa gamma è un CMOS SONY EXMOR, punto di riferimento nel

settore, utilizzato con successo anche nelle nostre telecamere IP più accessoriate (serie RH).

Il cuore delle telecamere di rete serie RJ è il processore DSP Ambarella A5S66 che consente prestazioni al vertice del mercato con funzioni avanzate di controllo immagine e Wide Dynamic Range oltre a un assoluta stabilità di funzionamento nel lungo periodo.

Le apparecchiature di rete serie RJ utilizzano la compressione H.264 Hi-Profile.

Le telecamere Serie RJ supportano pienamente il protocollo internazionale ONVIF e sono compatibili con qualsiasi software di registrazione IP o videoregistratore di rete (NVR) multiprotocollo in grado di gestire questo standard.

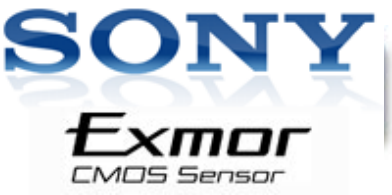

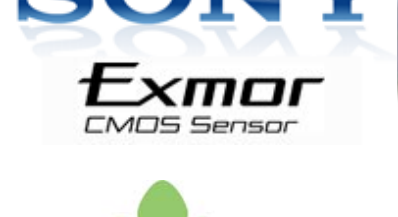

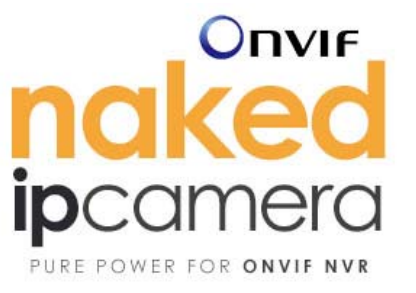

1080r

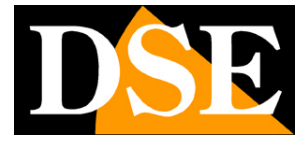

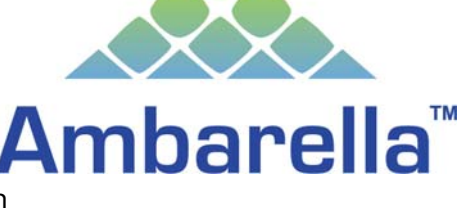

Global Standard for IP Protocol

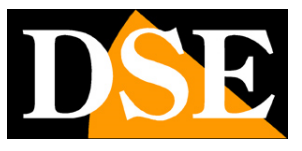

Pagina: 4

# Dati tecnici

Vedere tabelle aggiornate all'indirizzo: http://www.dseitalia.it/dati\_telecamere\_ip.htm

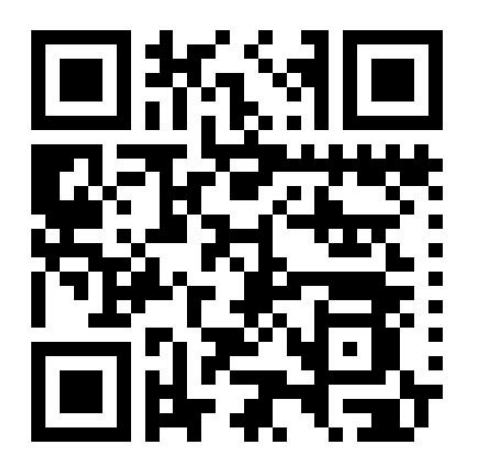

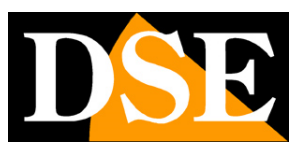

Pagina:5

## Installazione

#### CONNESSIONI

Le telecamere mini PTZ serie RJ dispongono di 2 sole connessioni: una presa di rete e uno spinotto di alimentazione 12VDC,

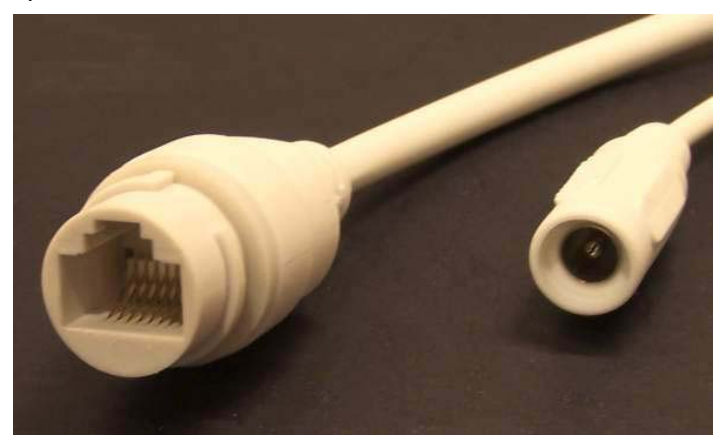

- I PORTA DI RETE RJ45 connettore RJ45 FEMMINA per collegare la rete LAN. Per collegamento a un HUB o switch di rete utilizzare un cavo LAN normale. Per collegare direttamente un solo PC utilizzare un cavo incrociato (crossover).
- 2 12VDC Spinotto 5.5 mm positivo centrale a cui collegare un alimentatore 220VAC/12VDC da almeno 3A (non incluso)

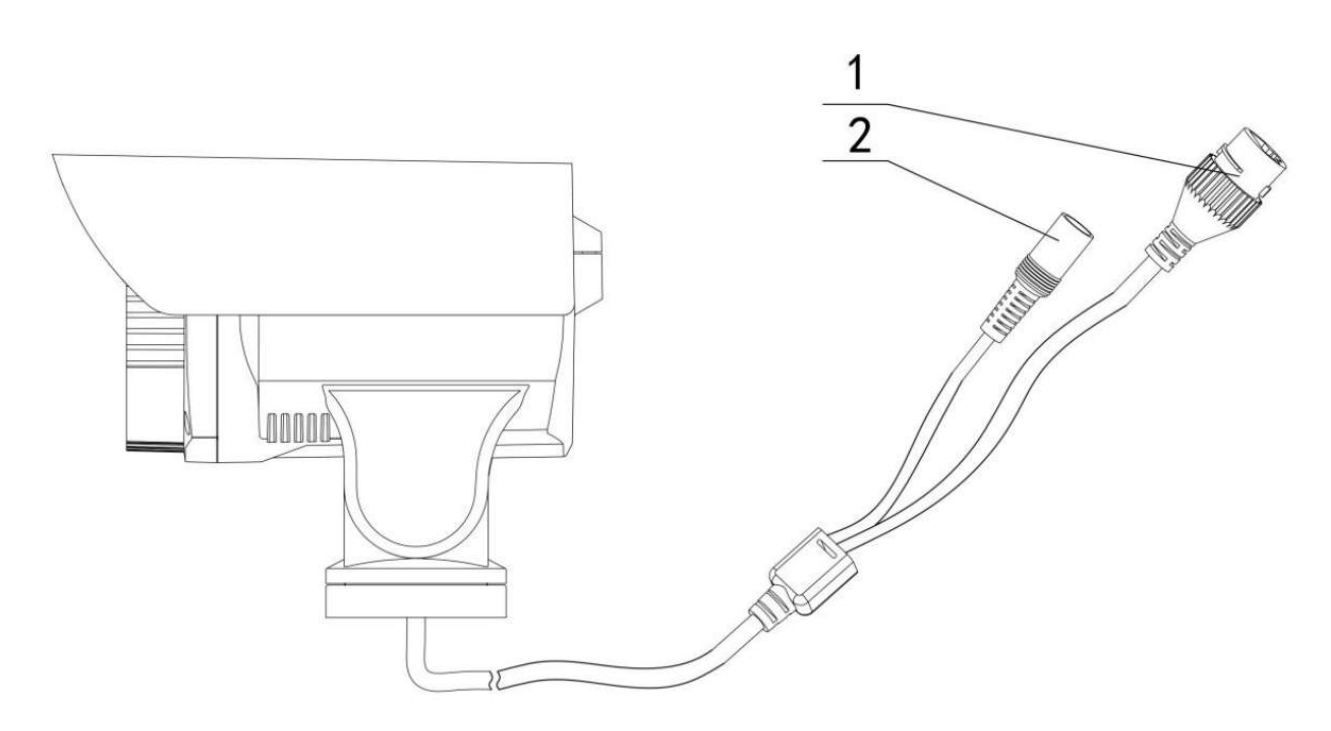

#### VERIFICA DEI COLLEGAMENTI

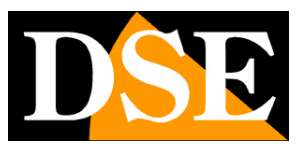

#### Pagina:6

Dopo avere collegato la telecamera all'alimentatore verificate che essa compia un movimento automatico di rotazione che certifica la corretta alimentazione. Se la telecamera non compie alcun movimento verificate l'alimentazione.

Dopo avere collegato il cavo di rete allo switch verificate che i LED dello switch che corrispondono alla porta utilizzata inizino a lampeggiare. Se rimangono spenti verificate il cavo di rete.

#### MONTAGGIO DELLA TELECAMERA

Le telecamere vanno fissate a parete con la staffa di montaggio fornita. Il cavo di collegamento fuoriesce attraverso la staffa.

Il contenitore della telecamera è stagno e può essere esposto alla pioggia.

Le connessioni devono essere protette dalle intemperie.

L'ingresso cavi può essere previsto al centro della staffa se il passaggio cavi è murato. In alternativa è disponibile un ingresso cavi nella parte inferiore della staffa.

Per fissare la staffa a muro utilizzare i tasselli (2-3).

Assicurare la staffa alla telecamera con le 2 viti fornite (1)

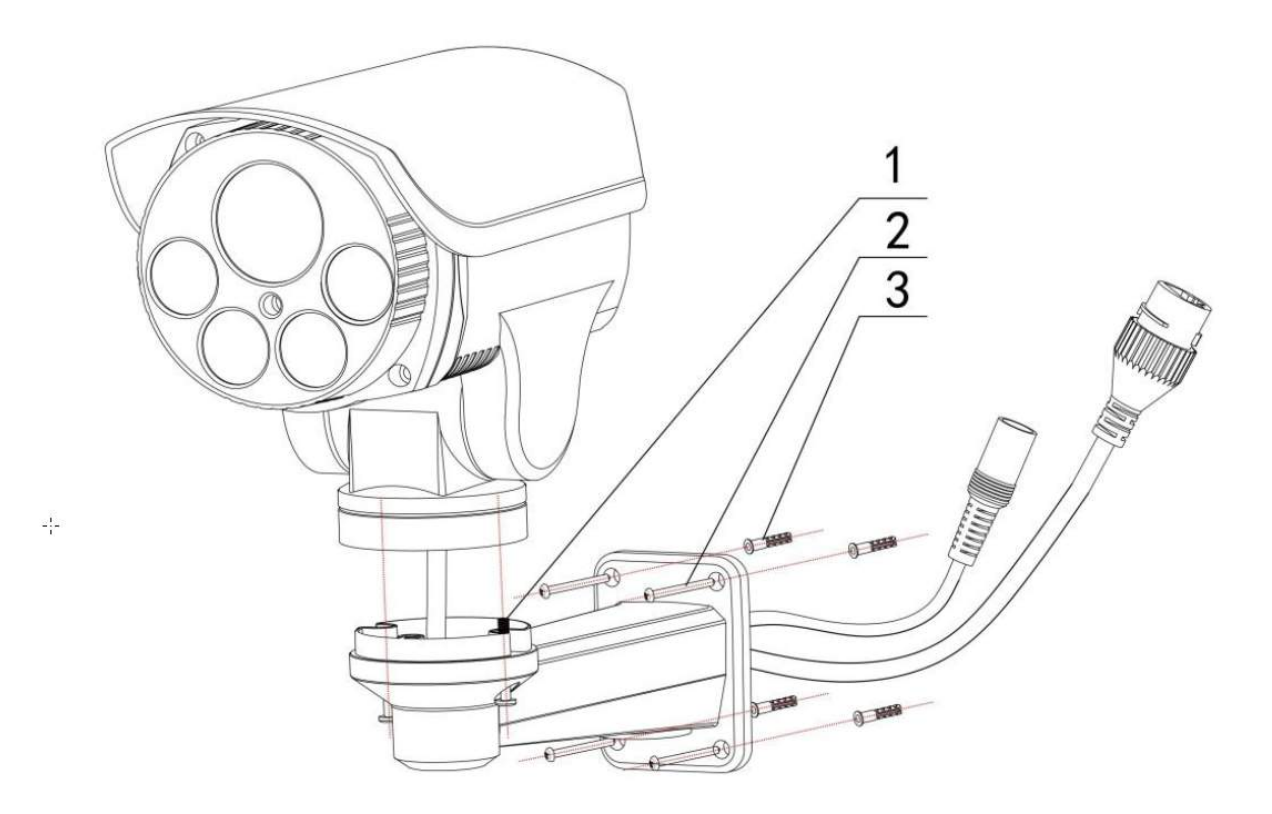

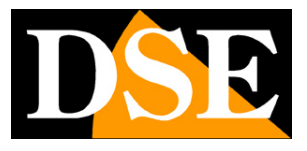

Pagina: 7

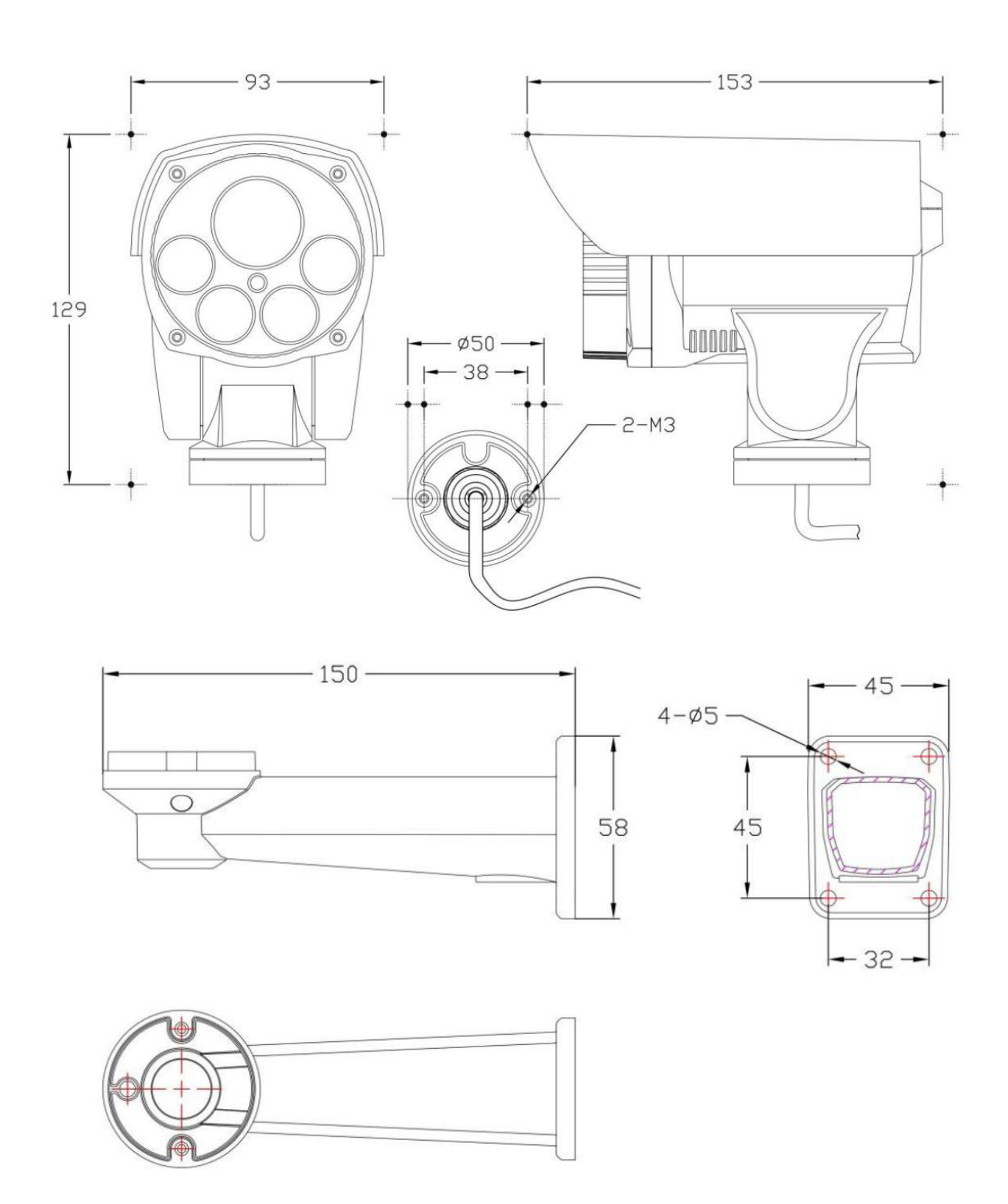

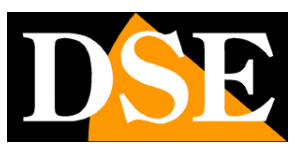

Pagina:8

## Configurazione di rete

Dopo avere fornito alimentazione alla telecamera tramite un alimentatore 12VDC e dopo avere collegato la telecamera allo switch di rete con il cavo LAN, occorre procedere alla configurazione dei parametri di rete in modo da potere rendere le telecamere accessibili da computer. Le telecamere sono fornite con **indirizzo IP di fabbrica 192.168.0.99**.

#### SOFTWARE HKT-SADP

Nel CD fornito unitamente alla telecamera è incluso il software **HKT-SADP** che occorre installare su un qualsiasi PC della rete. La funzione di questo software è rilevare la presenza in rete della telecamera, qualunque sia il suo indirizzo, e permettervi di modificare l'indirizzo della telecamera in modo da essere coerente con la vostra rete. Ricordiamo infatti che perchè la telecamera sia visibile dagli altri PC della rete è necessario che le prime 3 parti dell'indirizzo IP siano le stesse degli altri PC di rete e sia uguale anche la subnet mask. E' consigliabile collegare in rete una telecamera alla volta e inserirne di nuove solo dopo aver configurato le precedenti.

## VERIFICHE PRELIMINARI

Prima di procedere occorre ottenere dall'amministratore di rete alcune informazioni circa la gestione degli indirizzi IP utilizzata nella vostra rete. E' necessario conoscere un indirizzo IP da poter assegnare alla telecamera che non sia uguale a nessun altro dispositivo già presente in rete. Se siete incerti sul funzionamento della vostra rete potete utilizzare alcuni comandi nel PROMPT DOS.

Su un PC di rete lanciate una finestra DOS disponibile fra i programmi accessori di windows. Digitate IPCONFIG nel prompt dei comandi e premete ENTER. Appariranno i parametri TCP/IP. La seconda linea è l'indirizzo IP assegnato al vostro computer.

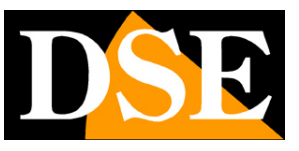

Pagina:9

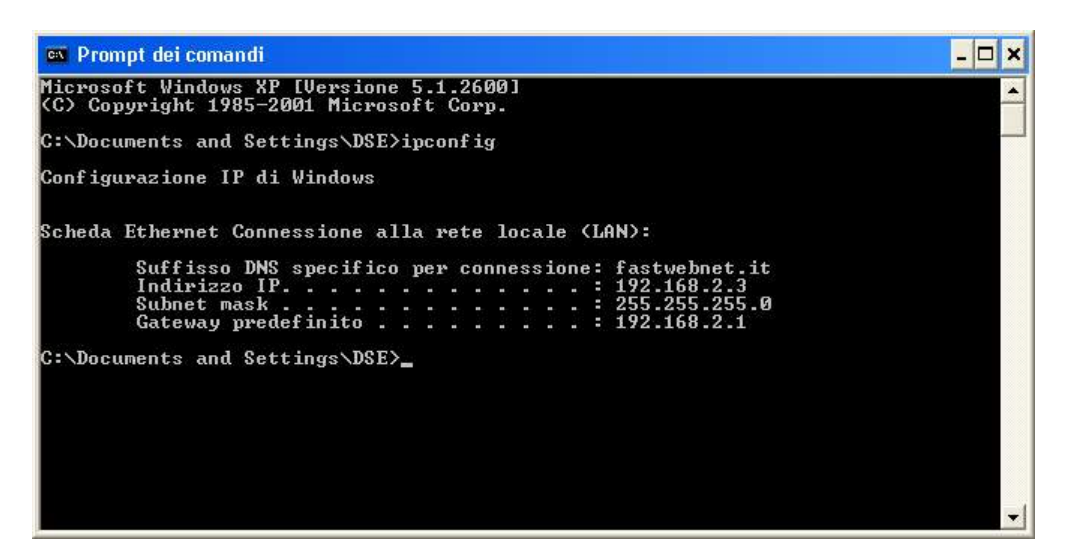

Nell'esempio qui sopra l'indirizzo del PC su cui si sta lavorando è 192.168.2.3 e la subnet mask utilizzata è la classica 255.255.255.0. Alla telecamera potrete pertanto assegnare un indirizzo a scelta del tipo 192.168.2.XXX, dove XXX sta per un numero compreso fra 0 e 255. E' importante scegliere un indirizzo che non sia già utilizzato da altre apparecchiature di rete. Per verificare che l'indirizzo scelto sia libero, provate ad effettuare un PING dalla stessa finestra DOS digitando PING seguito da uno spazio e dall'IP che desiderate assegnare alla telecamera. Se non esiste nessun apparecchio rispondente a quell'indirizzo, riceverete 4 REQUEST TIME OUT come nell'esempio seguente:

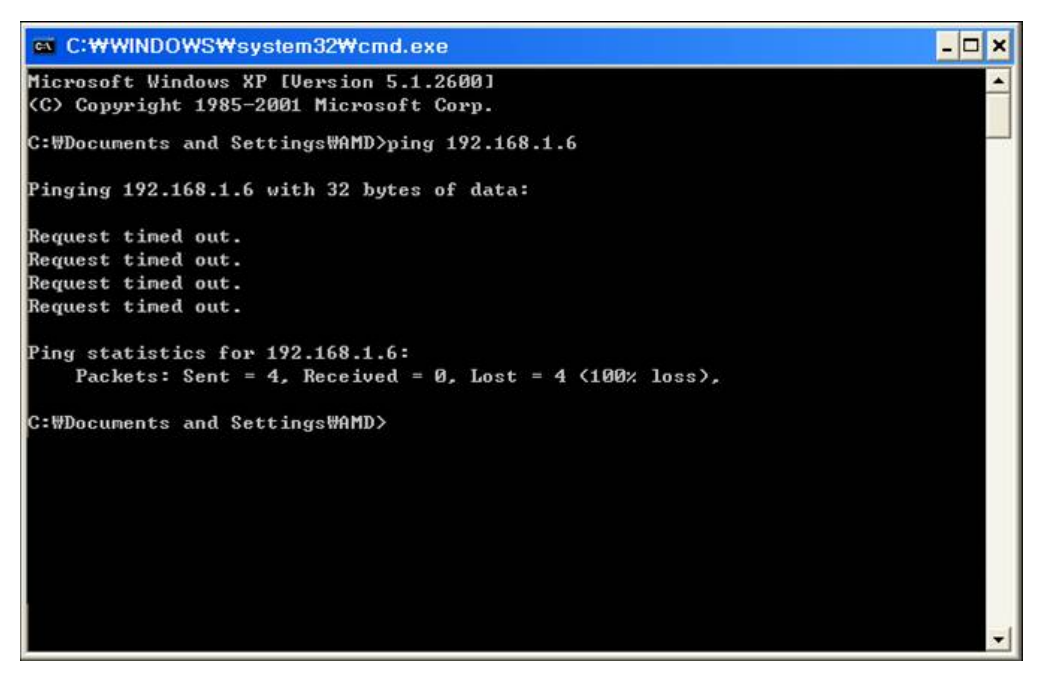

Tutte le telecamere supportano l'assegnazione automatica dell'indirizzo IP da parte di un server DHCP. Questa modalità tuttavia non è consigliabile in quanto in caso di mancanza rete o riavvio delle apparecchiature è possibile che le telecamere cambino indirizzo IP rendendo necessario la riconfigurazione del NVR.

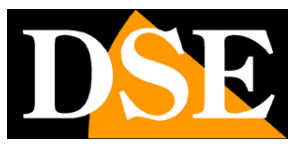

×

Pagina: 10

## UTILIZZO DEL TOOL PER ASSEGNARE L'INDIRIZZO IP

Dopo avere collegato la telecamera occorre modificare l'indirizzo della telecamera per assegnarne uno coerente con la propria rete (prime 3 parti dell'indirizzo comuni a tutte le apparecchiature in rete).

Procedere come segue:

1. Inserite il CD nel lettore di un PC ed esplorate il contenuto. Troverete un file denominato TOOL.EXE.

Fate doppio click sull'icona per avviare l'installazione.

HKT-SADP - InstallShield Wizard

#### Preparing Setup

Please wait while the InstallShield Wizard prepares the setup.

| HKT-SADP Setup is prepar   | ing the InstallShield V | Vizard, which will guide y | you through the rest of |
|----------------------------|-------------------------|----------------------------|-------------------------|
| he setup process. Please ( | wait.                   |                            |                         |
|                            |                         |                            |                         |
|                            |                         |                            |                         |
|                            |                         |                            |                         |
|                            |                         |                            |                         |
|                            |                         |                            |                         |
|                            |                         |                            |                         |
| Shield                     |                         |                            |                         |
|                            |                         |                            | 2                       |

2. Terminata l'installazione lanciare il nuovo programma

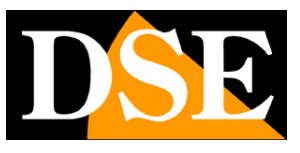

Pagina:11

|             |                           |                              |              |                  | SADP                        |                                         |                                                                                                    | ×                                                                                                    |
|-------------|---------------------------|------------------------------|--------------|------------------|-----------------------------|-----------------------------------------|----------------------------------------------------------------------------------------------------|----------------------------------------------------------------------------------------------------|
|             | Online Devices            | 🕧 Help                       |              |                  |                             |                                         |                                                                                                    |                                                                                                    |
| Q           | Total number of onl       | ine devices: 1               |              |                  |                             | Refresh                                 | Modify Network Parameter                                                                                                    | s                                                                                                    |
| ID /<br>001 | Device Type<br>UNKOWN-DEV | IPv4 Address<br>192.168.0.99 | Port<br>8000 | Software Version | IPv4 Gateway<br>192.168.0.1 | Device Serial No.<br>10222F55EF0CD63159 | IP Address:<br>Port:<br>Subnet Mask:<br>IPv4 Gateway:<br>IPv6 Address:<br>IPv6 Address:<br>IPv6 Prefix Length:<br>Device Serial No.:<br>Password<br>Note:Enter the admin<br>device before you save<br>parameters.<br>Restore Default Password<br>Security code<br>Tips:The security code | Save<br>password of the<br>the network<br>d<br>Confirm<br>will be returned after<br>serial No. of the<br>urer. |
| - (         |                           | )                            |              |                  |                             | •                                       |                                                                                                    |                                                                                                    |

- All'avvio il programma inizierà a ricercare le telecamere IP MINI PTZ serie RJ presenti in rete. Attendere il completamento della ricerca. Il tool è in grado di rilevare anche telecamere con classe di indirizzo diversa da quella del PC su cui si sta operando.
- 4. Al termine della ricerca apparirà la lista delle telecamere rilevate. Se la telecamera non è stata rilevata verificate la funzionalità dei collegamenti di rete. Nella colonna IP ADDRESS compare l'indirizzo IP corrente della telecamera. Cliccate sulla telecamera e vedrete comparire nella sezione a destra tutti gli altri parametri di rete.

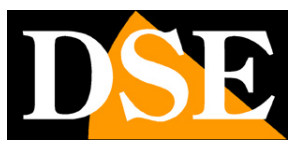

Pagina: 12

|      |                           |                              |              |                  | SADP                        |                                         |                                                                                                    |                                                                        | ×                                                                                           |
|------|---------------------------|------------------------------|--------------|------------------|-----------------------------|-----------------------------------------|----------------------------------------------------------------------------------------------------|------------------------------------------------------------------------|---------------------------------------------------------------------------------------------|
|      | Online Devices            | 🕧 Help                       |              |                  |                             |                                         |                                                                                                    |                                                                        |                                                                                             |
| Q    | fotal number of onli      | ine devices: 1               |              |                  |                             | Refresh                                 | Modify Network Pa                                                                                                    | arameters                                                              |                                                                                             |
| ID 🖉 | Device Type<br>UNKOWN-DEV | IPv4 Address<br>192.168.0.99 | Port<br>8000 | Software Version | IPv4 Gateway<br>192.168.0.1 | Device Serial No.<br>10222F55EF0CD63159 | Modify Network P:<br>IP Address:<br>Port:<br>Subnet Mask:<br>IPv4 Gateway:<br>IPv6 Address:<br>IPv6 Gateway:<br>IPv6 Prefix Length:<br>Device Serial No.:<br>Password<br>Note:Enter the<br>device before<br>parameters. | 192.168.0.99<br>8000<br>255.255.255<br>192.168.0.1<br>64<br>10222F55EF | 0<br>0<br>0<br>0<br>0<br>0<br>0<br>0<br>0<br>0<br>0<br>0<br>0<br>0<br>0<br>0<br>0<br>0<br>0 |
| 7    |                           |                              |              |                  |                             |                                         | Restore Default F<br>Security code<br>Tips:The security ou send the<br>device to the r                                                                                                    | assword<br>rity code will be<br>late and serial<br>nanufacturer.       | Confirm<br>e returned after<br>No. of the                                                   |

5. Particolare rilevanza rivestono l'indirizzo IP (IP ADDRESS) che deve avere la stessa classe della rete (prime tre gruppi di cifre uguali) e la SUBNET MASK che deve essere la stessa utilizzata dalla rete (in genere 255.255.255.0). Il Gateway è l'indirizzo IP del router attraverso il quale avviene il collegamento a Internet della rete.

Vengono anche riportate le porte di comunicazione usate dalla telecamera che conviene non modificare se non realmente necessario. Potete editare i parametri di rete a piacere scrivendo nelle caselle.

- Premere SAVE per trasferire la configurazione nella telecamera. Prima di premere SAVE è però necessario inserire la password di accesso prevista per l'utente admin (di fabbrica : admin)
- 7. Attendere il messaggio di avvenuta modifica. La telecamera verrà rilevata con il nuovo indirizzo. Per ricercare nuove telecamere premere REFRESH

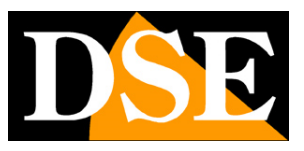

Pagina: 13

## Accesso con browser

Una volta impostato correttamente i parametri di rete è possibile effettuare il primo accesso verso la telecamera utilizzando il browser INTERNET EXPLORER.

Non è possibile utilizzare per l'accesso altri browser se non utilizzando il plug-in IETAB che sarà descritto in seguito.

## ABILITARE L'ESECUZIONE DEGLI ACTIVEX

Internet Explorer contiene settaggi di sicurezza che possono impedire l'installazione del componente ActiveX. Prima di procedere al collegamento occorre abilitare l'esecuzione degli ActiveX non contrassegnati come sicuri. In Internet Explorer scegliere STRUMENTI/OPZIONI INTERNET

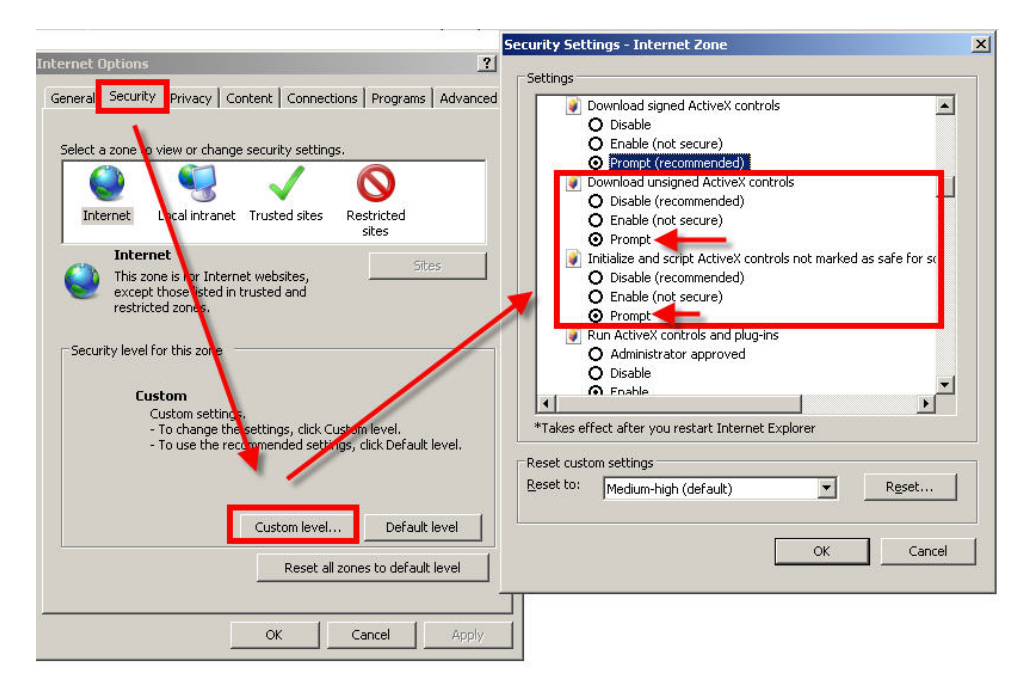

Nella cartella PROTEZIONE scegliere l'area di interesse (Internet o Rete locale) e cliccare LIVELLO PERSONALIZZATO. Abilitare tutte le voci che riguardano il download e l'esecuzione di ActiveX in particolare quelli NON contrassegnati come sicuri. E' possibile impostare le voci indifferentemente su ABILITA oppure CHIEDI CONFERMA. Infine salvare e riavviare il browser.

## ACCESSO CON INTERNET EXPLORER

Per accedere alla telecamera con Internet Explorer digitare nella casella dell'indirizzo, l'indirizzo IP che le avete assegnato. Nell'esempio qui sotto eseguiamo un collegamento su

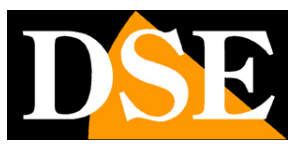

Pagina: 14

rete interna alla telecamera con indirizzo IP 192.168.2.30.

| <del>(</del> -) | ) 🧟 192  | 168.2.30    |                        |   |   | Q |   | × × |
|-----------------|----------|-------------|------------------------|---|---|---|---|-----|
|                 | Pagina 🕶 | Sicurezza 🕶 | Strumenti <del>+</del> | N | N | 6 | 8 |     |

Non è necessario precisare la porta di collegamento in quanto le telecamere utilizzano di fabbrica la porta 80 che è quella utilizzata normalmente dai browser.

Se per qualsiasi motivo doveste modificare nelle impostazioni della telecamera la porta HTTP allora sarà necessario precisare nel browser la porta da chiamare facendola seguire all'indirizzo IP. In questo esempio stiamo chiamando l'IP 192.168.2.30 sulla porta 85.

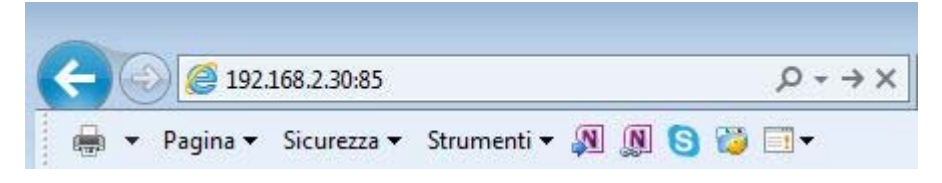

### LOG-IN

Se la connessione alla telecamera ha buon fine si presenta la finestra di log-in per inserire i dati di accesso

I dati di accesso di fabbrica delle telecamere Serie RJ sono:

#### NOME UTENTE: admin

#### PASSWORD: admin

| Net Camera                                                                                                    | English 🗸                 |
|----------------------------------------------------------------------------------------------------|---------------------------|
|                                                                                                    | Please login your account |
| The second second second second second second second second second second second second second second second se | User Name admin           |
|                                                                                                    | Password ••••             |
| BACK .                                                                                                    | Anonymous 🗌               |
| it and the second second second second second second second second second second second second second second se | Login                     |
|                                                                                                    |                           |

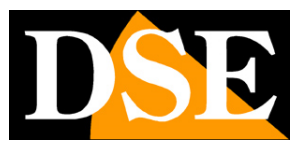

Pagina: 15

## INSTALLAZIONE DEGLI ACTIVEX

Per poter fare in modo che le telecamere IP serie RJ siano visualizzabili sul browser è necessario installare i componenti ActiveX. Al primo accesso che effettuate, la telecamera rileverà la mancanza di questi componenti nel vostro computer e mostrerà la seguente finestra.

| C ( ) ( http://192.168.2.99/framework.html |                         | , P + C × Ø, Live View                     | ×                  |  |
|--------------------------------------------|-------------------------|--------------------------------------------|--------------------|--|
| 🖶 👻 Pagina 🕶 Sicurezza 🕶 Strumenti 🕶 👧 👧 😒 | ) 🤯 💷 -                 |                                            |                    |  |
|                                            |                         |                                            |                    |  |
|                                            |                         |                                            |                    |  |
|                                            | Live View Configuration | Log Playback                               | *                  |  |
|                                            |                         |                                            |                    |  |
|                                            | Main Stream Sub Stream  |                                            | 4:3 19:8 X1 ¥ ↔ << |  |
|                                            |                         |                                            |                    |  |
|                                            |                         |                                            |                    |  |
|                                            |                         |                                            |                    |  |
|                                            |                         |                                            |                    |  |
|                                            |                         |                                            |                    |  |
|                                            |                         |                                            |                    |  |
|                                            |                         |                                            |                    |  |
|                                            |                         |                                            |                    |  |
|                                            |                         |                                            |                    |  |
|                                            |                         |                                            |                    |  |
|                                            |                         | Plug-in is not detected.<br>Click Download |                    |  |
|                                            |                         |                                            |                    |  |
|                                            |                         |                                            |                    |  |
|                                            |                         |                                            |                    |  |
|                                            |                         |                                            |                    |  |
|                                            |                         |                                            |                    |  |
|                                            |                         |                                            |                    |  |
|                                            |                         |                                            |                    |  |
|                                            |                         |                                            |                    |  |
|                                            |                         |                                            |                    |  |
|                                            |                         |                                            |                    |  |
|                                            |                         |                                            |                    |  |
|                                            |                         |                                            |                    |  |
|                                            |                         |                                            |                    |  |
|                                            |                         |                                            |                    |  |
|                                            |                         |                                            |                    |  |
|                                            |                         |                                            |                    |  |
|                                            |                         |                                            |                    |  |
|                                            |                         |                                            |                    |  |
|                                            | 40                      |                                            |                    |  |
|                                            |                         |                                            |                    |  |
|                                            |                         | Net Surveillance System                    |                    |  |

Cliccate su DOWNLOAD CONTROL per scaricare i componenti activeX.

| 🛞 👰 http://192.168.2.99/framework.html<br>a 🔹 Pagina 👻 Sicurezza 👻 Strumenti 👻 👰 👰 | ) 😳 🗆 🔻                              |         | クー C × Dive View | ×           |          |                 | <u>ر ان ان ان ان ان ان ان ان ان ان ان ان ان </u> |
|------------------------------------------------------------------------------------|--------------------------------------|---------|------------------|-------------|----------|-----------------|--------------------------------------------------|
| Live View                                                                          | Configuration                        | Log     | Playback         |             |          | *               |                                                  |
| Main Stream Sub Stream                                                             |                                      |         |                  |             | 4:3 16:9 | x1 <u>\$</u> ≎≪ |                                                  |
|                                                                                    |                                      |         |                  |             |          |                 |                                                  |
|                                                                                    |                                      |         |                  |             |          |                 |                                                  |
|                                                                                    |                                      |         |                  |             |          |                 |                                                  |
|                                                                                    |                                      |         |                  |             |          |                 |                                                  |
|                                                                                    |                                      |         |                  | 828         |          |                 |                                                  |
| Eseguire o salvare WebPlug                                                         | inInstaller.exe (2,42 MB) da 192.168 | 3.2.99? | E                | segui Salva | -        | Annulla ×       |                                                  |

E' possibile sia eseguire il programma direttamente scegliendo ESEGUI che salvare il file sul

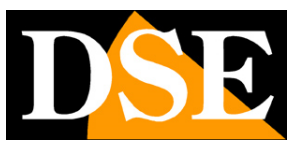

Pagina: 16

PC locale ed installarlo poi manualmente. Una volta installato il programma occorrerà riavviare il browser ed effettuare nuovamente il collegamento.

Una volta installato il plugin activeX non sarà più necessario scaricarlo nei successivi collegamenti.

**ATTENZIONE** – Se doveste avere problemi nell'installazione del componente activeX assicuratevi di utilizzare Internet Explorer e non altri browser. Rivedete inoltre i settaggi di sicurezza spiegati nel capitolo precedente.

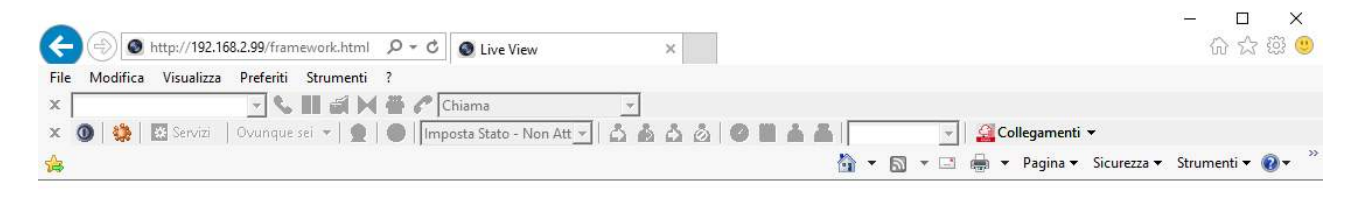

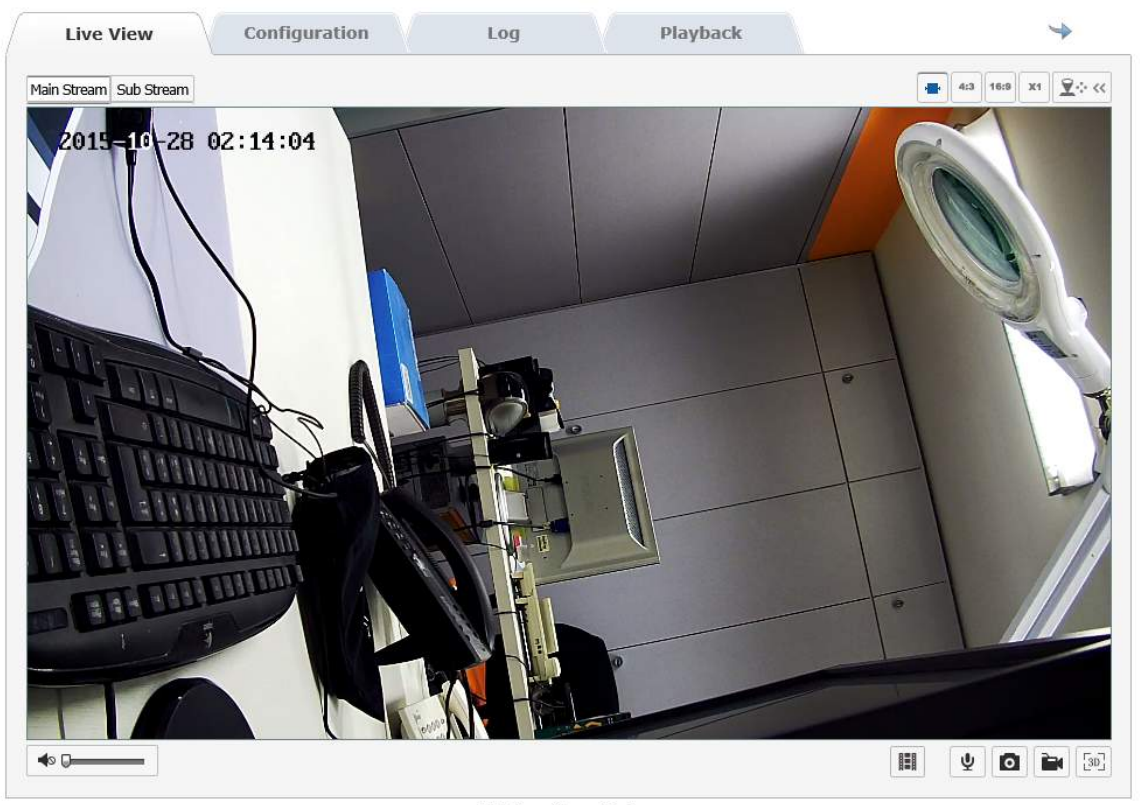

Net Surveillance System

I comandi presenti nella finestra sono descritti dettagliatamente più avanti.

### ACCESSO CON ALTRI BROWSER

Sebbene IE sia il browser di riferimento per il collegamento remoto è anche possibile utilizzare altri browser come Firefox o Google Chrome. Per fare questo occorre installare un componente aggiuntivo gratuito denominato IE TAB V2.

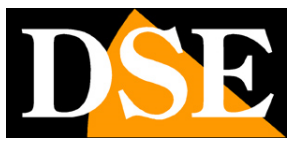

Pagina: 17

L'installazione si esegue accedendo alla gestione componenti aggiuntivi del browser e cercando nella casella di ricerca: IE TAB

Di seguito l'esempio con Firefox

| Componenti aggiuntivi                                                                                                    | Componenti aggiuntivi                                    |
|----------------------------------------------------------------------------------------------------|----------------------------------------------------------|
| Esplora Estensioni Temi Plugin                                                                                                    | Esplora Estensioni Terni Plugin                          |
| Cerca componenti P Visualizza tutti i componenti aggiuntivi                                                                                                    | IE Tab X <u>Visualizza tutti i componenti aggiuntivi</u> |
| Consigliati                                                                                                    | IE Tab +                                                 |
| F.B. Furty Cleans up Facebook       F.B. Purity hides application spam and other annoying clutter from your facebook homepage, lets you increase the font size, and generally makes facebook a lot less annoying to use.         Ulteriori informazioni | E Tab V2 (Enhanced IE Tab)                               |
| FoxyProxy Standard         Comparison           FoxyProxy è uno strumento di gestione avanzata dei proxy che sostituisce compl         +                                                                                                    | Estensioni Aggiungi a Firefox                            |

Questo plug-in, una volta installato vi permette premendo un pulsante di ricreare in Firefox o Chrome una finestra di Internet Explorer.

## MANUALE DI INSTALLAZIONE

SERIE RJ - TELECAMERE IP SPEED DOME

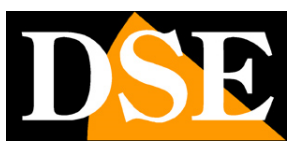

Pagina: 18

## Accesso con NVR ONVIF

Le telecamere IP serie RJ sono telecamere fornite "NAKED" ossia non in grado di registrare in maniera autonoma su SD card o NAS.

Non sono inoltre corredate da programmi di registrazione su PC.

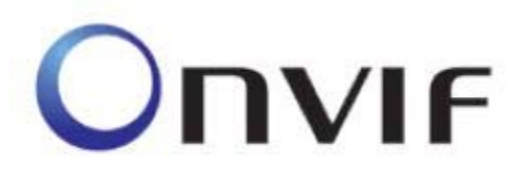

Queste telecamere devono essere collegate a videoregistratori di rete oppure a software di registrazione esterni.

Per fare questo si utilizza lo standard ONVIF, oggi giunto alla versione 2.4, che queste telecamere supportano pienamente.

Per collegare le telecamere a NVR o software ONVIF fare riferimento ai manuali delle apparecchiature di registrazione. Di regola gli NVR riconoscono in automatico i parametri di comunicazione per dialogare con le telecamere.

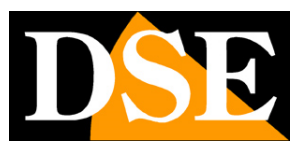

Pagina: 19

## Accesso da web tramite router

Il collegamento alle telecamere "Naked" attraverso Internet di regola non si effettua chiamando direttamente le singole telecamere ma effettuando il collegamento all'NVR.

Per questo tipo di collegamento occorre fare riferimento al manuale del NVR.

E' tuttavia anche possibile collegarsi da web direttamente alla telecamere con il browser Internet Explorer. Per fare questo è necessario operare una configurazione all'interno del router seguendo le indicazioni in questo capitolo dove spieghiamo la mappatura delle porte di comunicazione.

## ACCESSO WEB CON MAPPATURA PORTE DEL ROUTER

Un impianto di telecamere IP è spesso posto all'interno di una rete LAN collegata a Internet tramite un router come nel seguente schema

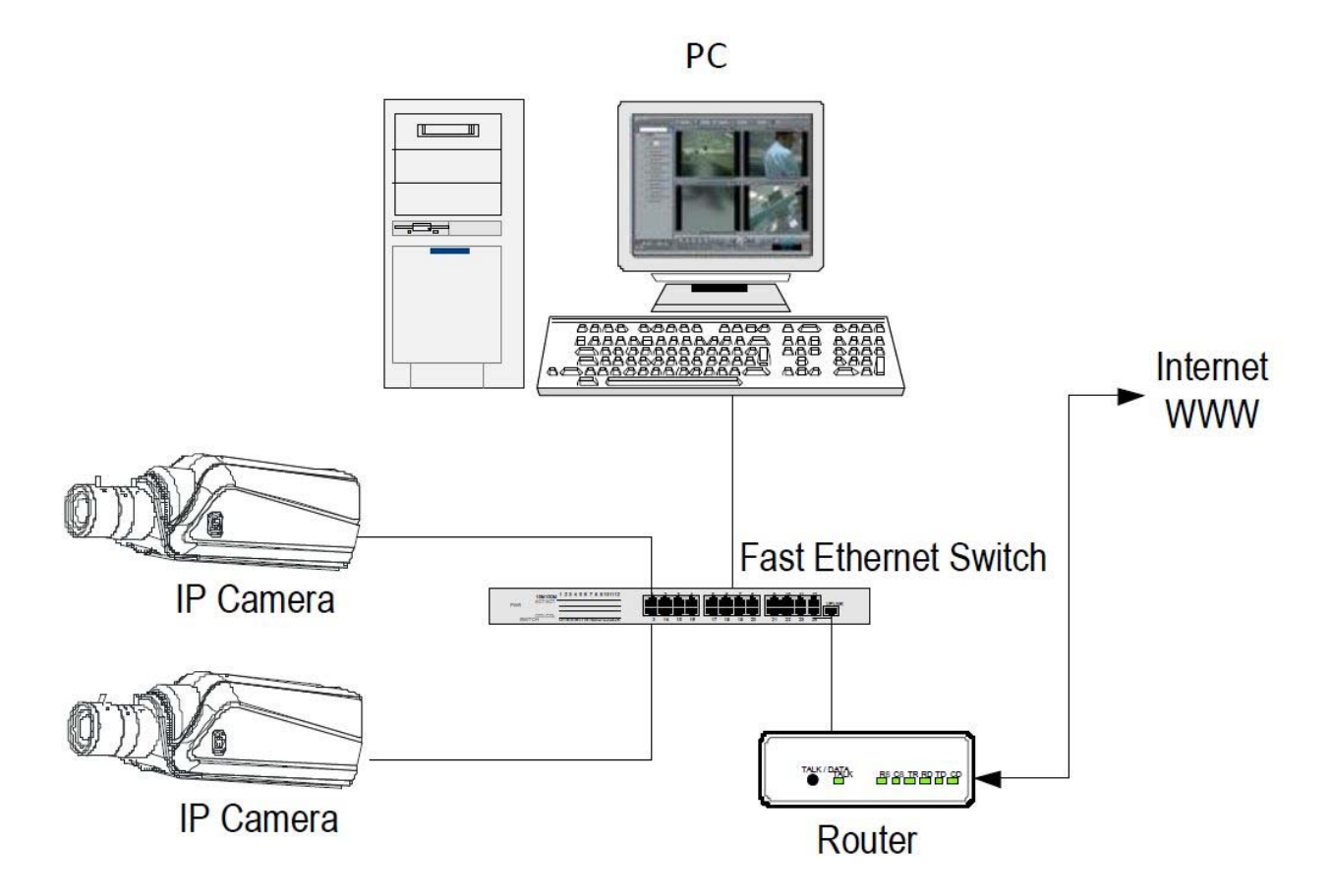

Se utilizziamo per la visione delle telecamere un PC interno alla rete, gli indirizzi delle telecamere (in genere del tipo 192.168.XXX.XXX) sono direttamente raggiungibili. Se invece desideriamo stabilire la connessione attraverso Internet utilizzando un PC posto in altra sede, gli indirizzi interni della rete non saranno più raggiungibili direttamente, in quanto l'unico indirizzo IP visibile

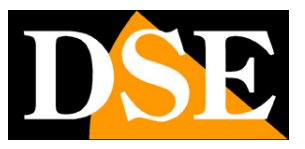

#### Pagina: 20

dal web sarà quello che il nostro router avrà dal suo lato WAN ossia verso il mondo esterno di Internet.

Questo indirizzo è assegnato dal provider (ISP). E' consigliabile ottenere dal provider un indirizzo fisso ad ogni connessione. Se non vi è la possibilità è necessario ricorrere a servizi DDNS (vedi manuale di configurazione).

Non è tuttavia sufficiente digitare nel browser l'indirizzo IP del router lato wan per potersi collegare alle telecamere. Il router infatti funge da filtro e lascia cadere ogni chiamata esterna a cui non sia prima corrisposta una chiamata dall'interno della rete. Per potersi collegare alle telecamere è perciò necessario inserire all'interno del router delle istruzioni di direzionamento porte che a seconda dei costruttori dei router vengono denominate NAT, PORT FORWARDING, PORT MAPPING etc.

In pratica occorre accedere alla configurazione del router e inserire le istruzioni in modo che questo diriga le chiamate in arrivo dall'esterno, verso l'indirizzo IP interno delle telecamere. Ovviamente il direzionamento si effettua solo per le porte di comunicazione che vengono utilizzate dalle telecamere e che verranno dettagliate qui di seguito.

Le porte di comunicazione utilizzate dalle telecamere MINI PTZ serie RJ sono le seguenti:

- PORTA HTTP: Di default 80. Le telecamere utilizzano questa porta per dialogare con i browser come IE. I browser come Internet Explorer utilizzano di fabbrica la porta 80 per la comunicazione. Se ad esempio digitiamo nella barra indirizzi del browser: http://212.12.34.201 verrà chiamato l'indirizzo IP 212.12.34.201 sulla porta 80.
   Se nella configurazione della telecamera si imposta una porta HTTP diversa (ad es. 81, 82 etc.) occorrerà precisare nel browser quale porta utilizzare per la chiamata indicandola dopo l'indirizzo con ":" come separazione. Se ad es. digitiamo http://212.12.34.201:81 verrà chiamato l'indirizzo IP 212.12.34.201 sulla porta 81.
- PORTA RTSP: Di default 554. E' utilizzata dalla telecamera per l'invio del video client RTSP come VLC, Real Player etc..

Se dietro al router risiedono più di una telecamera e si desidera poterle raggiungere singolarmente dall'esterno occorre assegnare ad ognuna di esse una porta http diversa. Ad esempio porte 80,81,82 etc.

Nelle impostazioni NAT del router si dovrà direzionare ogni porta verso l'indirizzo interno della propria telecamera.

Si noti che molti router richiedono che ad ogni direzionamento NAT venga anche abbinata una regola nella sezione firewall che determini l'apertura della porta interessata. Consultare il manuale del proprio router per maggiori dettagli su come programmare la mappatura delle porte

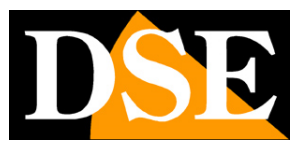

Pagina: 21

# Controlli LIVE/CONFIG/LOG

Nelle pagine precedenti abbiamo spiegato come accedere alle telecamere con il PC utilizzando il browser Internet Explorer

Se non avete mai eseguito prima d'ora l'accesso con il browser alla vostra telecamera conviene riprendere il manuale più sopra e seguire le istruzioni per collegarsi con successo.

In questa sezione del manuale partiamo dalla finestra di controllo che appare dopo il login

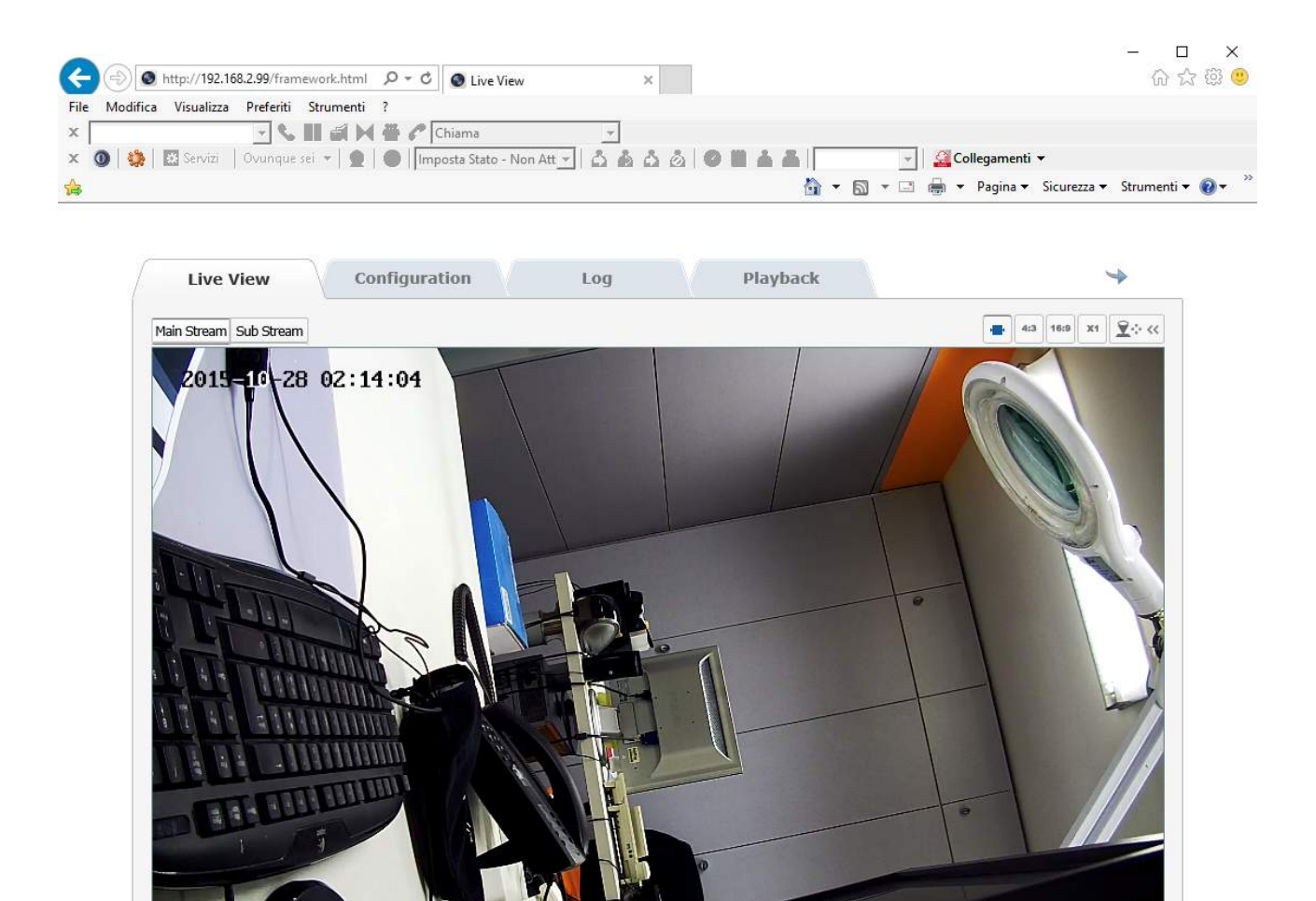

Ý 🖸 🌬 💷

Net Surveillance System

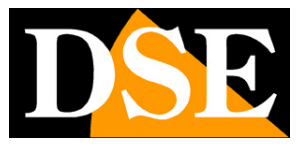

Pagina: 22

#### VISIONE LIVE E CONFIGURAZIONE

La finestra di interfaccia di Internet Explorer si divide in diverse schede che si possono scegliere con le linguette in alto.

| Live View | Configuration | Log | Playback      |
|-----------|---------------|-----|---------------|
|           | Sonigaration  | 2   | · ···· · ···· |

CONFIGURATION - Configurazione della telecamera

LOG – Memoria eventi

PLAYBACK – Non disponibile

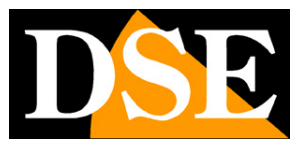

Pagina: 23

# Controlli LIVE VIEW

Nella finestra LIVE VIEW vi sono tutti i controlli sulla visione live della telecamera

## MAIN STREAM / SUB STREAM

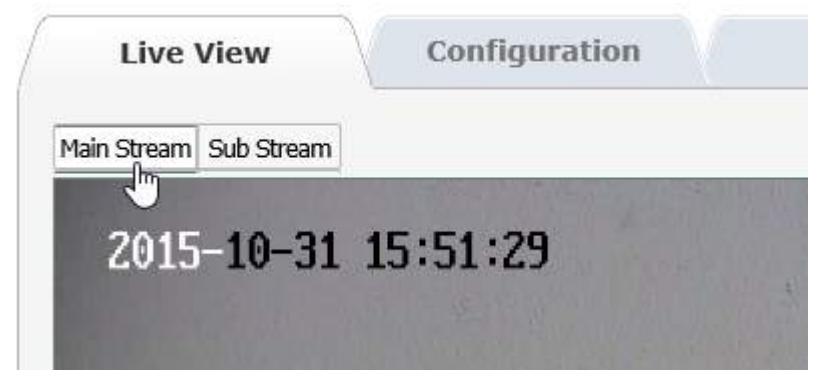

In alto a sinistra si trovano due pulsanti che servono per scegliere quale streaming video si desidera ricevere dalla telecamera. La telecamera è in grado di gestire 2 streaming video. <u>Main stream</u> – E' lo stream video principale usato di norma in connessione su rete interna <u>Sub stream</u> – E' uno streaming video più leggero da usare con scarsa banda a disposizione, ad esempio via internet

Le caratteristiche di questi stream si definiscono nella configurazione come vedremo più avanti. In questa finestra si sceglie quale utilizzare per la connessione in corso. Di regola conviene scegliere il main stream su rete locale e il sub stream se il collegamento avviene via Internet

## **CONTROLLO FINESTRA**

4:3 16:9 X1

Questi pulsanti, in alto a destra nella finestra live controllano le dimensioni dell'immagine a schermo

AUTO – La dimensione della finestra live viene definita automaticamente.

4:3 – La finestra live viene dimensionata per uno schermo 4:3

**16:9** – La finestra live viene dimensionata per uno schermo 16:9, il formato oggi più comune nelle TV/monitor HD

X1 – La finestra live viene riprodotta con le sue dimensioni reali 1:1

**PIENO SCHERMO** – Per vedere l'immagine a pieno schermo, senza il frame di controllo, fare doppio click sull'immagine.

Pagina: 24

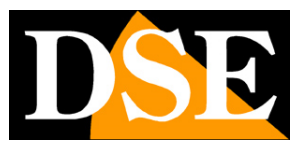

## CONTROLLO PTZ

Le telecamere Mini PTZ serie RJ sono telecamere brandeggiabili. Per aprire il pannello di comando degli spostamenti premere in alto a destra il pulsante PTZ

| ٣      |     | 4    |
|--------|-----|------|
| •      | U   | •    |
| *      | T   | 4    |
|        | -0- | +    |
| *      |     | #    |
| Ø      |     | ٦    |
| 0      |     | 0    |
| • •    | 0.  | ₩¥   |
| Preset | 1 🤘 | 1 10 |
| Preset | 2   |      |
| Preset | 3   |      |
| Preset | 4   |      |
| Preset | 5   |      |
| Preset | 6   |      |
| Preset | . 7 |      |
| Preset | 8   |      |
| Preset | 9   |      |
| Preset | 10  |      |
| Preset | 11  |      |
| Preset | 12  |      |
| Preset | 13  |      |
| Preset | 14  |      |
| Preset | 15  |      |
| Dracat | 14  |      |

Di questo parametri, lo zoom è sempre comandabile mentre IRIS e FOCUS possono non essere attivi se le impostazioni della telecamera prevedono la funzionalità automatica.

### **MOVIMENTI AUTOMATICI**

Le telecamere mini PTZ serie RJ possono eseguire movimenti automatici.

Per evitare incomprensioni nella lettura di questa parte del manuale innanzitutto occorre chiarire che per queste telecamere esistono 4 tipologie di movimenti automatici:

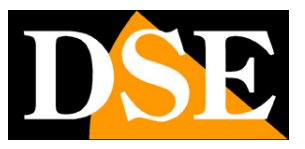

Pagina: 25

- PRESET I preposizionamenti sono posizioni predefinite della telecamera caratterizzati da un preciso valore di coordinate X/Y, zoom e fuoco. Si possono richiamare facilmente all'occorrenza.
- AUTOSCAN Si intende il movimento continuo di rotazione orizzontale della telecamera (scansione panoramica)
- PATROL Anche detto comunemente CRUISE o TOUR. Si intende il movimento automatico della telecamera fra diversi preset con un tempo di permanenza su ognuno di essi programmabile
- PATTERN Si tratta di una sequenza di movimenti personalizzata dall'utente che viene registrata e riprodotta a piacere

### CONTROLLO PRESET

Le telecamere possono memorizzare delle posizioni predefinite dette PRESET

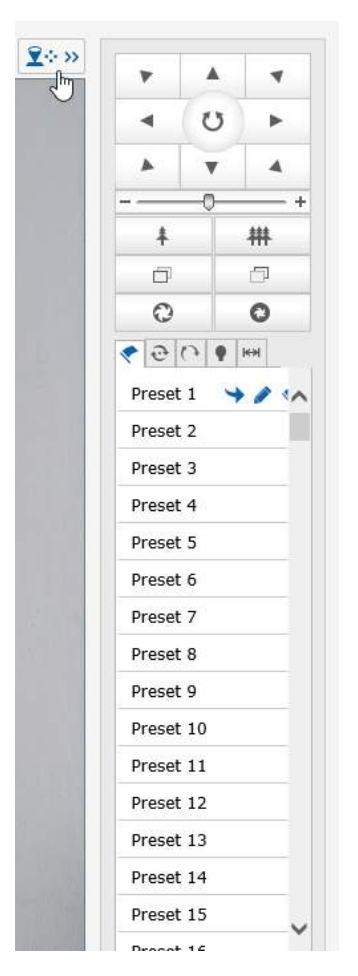

I preset sono posizioni predefinite della telecamera caratterizzati da un preciso valore di coordinate X/Y, zoom e fuoco. Si possono richiamare facilmente all'occorrenza. Si possono definire fino a 256 preset. Per definire un preset come prima cosa occorre posizionare la telecamera nella posizione voluta usando i controlli in alto che sono stati spiegati nel paragrafo

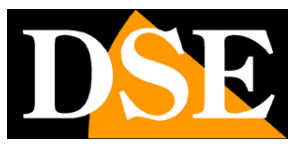

Pagina: 26

precedente.

Poi scegliere nella cartella PRESET i preset che si desidera impostare e cliccare l'icona SET

| * | 9    | 0   | 9 | Set   |
|---|------|-----|---|-------|
| P | rese | t 1 | T | 1. 10 |
| P | rese | t 2 |   | U     |
| P | rese | t 3 |   |       |

Per richiamare il preset selezionare il numero del preset e cliccare l'icona CALL.

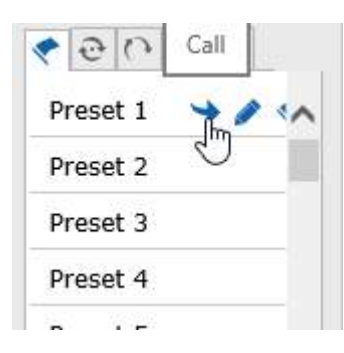

Per eliminare un preset selezionare il Preset e premere l'icona CLEAR.

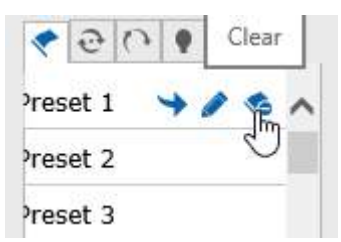

## CONTROLLO PATROL (TOUR/CRUISE))

Le telecamere possono eseguire dei Patrol e spostarsi fra diversi preset in sequenza. Le telecamere possono gestire fino a 8 sequenze Patrol. Ogni sequenza può contenere fino a 32 preset.

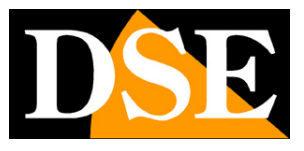

Pagina: 27

| ↓     ↓       ↓     ↓       ↓     ↓       ↓     ↓       ↓     ↓       ↓     ↓       ↓     ↓       ↓     ↓       ↓     ↓       ↓     ↓       ↓     ↓       ↓     ↓       ↓     ↓       ↓     ↓       ↓     ↓       ↓     ↓       ↓     ↓       ↓     ↓       ↓     ↓       ↓     ↓       ↓     ↓       ↓     ↓       ↓     ↓       ↓     ↓       ↓     ↓       ↓     ↓       ↓     ↓       ↓     ↓       ↓     ↓       ↓     ↓       ↓     ↓       ↓     ↓       ↓     ↓       ↓     ↓       ↓     ↓       ↓     ↓       ↓     ↓       ↓     ↓       ↓     ↓       ↓     ↓       ↓     ↓       ↓     ↓       ↓     ↓       ↓     ↓       ↓     ↓       ↓ </th <th>P</th> <th>-</th> <th>4</th>                                                                                                    | P      | -      | 4    |
|----------------------------------------------------------------------------------------------------|--------|--------|------|
|                                                                                                    | •      | U      | •    |
| #     ##       Image: Constraint of the state of the state of |        |        | 4    |
| #     #       Image: Constraint of the state of the state of  |        | -0-    |      |
| □     □       ○     ○       ●     ●       ●     1       Preset1     2       ●     2       Preset2     2                                                                                                    | +      |        | #    |
| Q     Q       ♥ Q     Path 1       Path 1     V       I     Preset1       Q     Preset2                                                                                                    | Ċ,     |        | ē    |
| Path 1 Preset1 2<br>2 Preset2 2                                                                                                    | 0      |        | 0    |
| Path 1 V I I I C V<br>1 Preset1 2<br>2 Preset2 2<br>0                                                                                                    |        | 0 0    | юн   |
| 1 Preset1 2<br>2 Preset2 2<br>C                                                                                                    | Path 1 | ~      |      |
| ● 2 Preset2 2                                                                                                    | 1      | Preset | t1 2 |
| 0                                                                                                    |        |        |      |
|                                                                                                    | © 2    | Prese  | t2 2 |

Per impostare una sequenza scegliere la seconda scheda PATROL e scegliere il PATH 1..8 da impostare. Premere il simbolo + per aggiungere alla sequenza il primo preset

|          | Patrol    |
|----------|-----------|
| Preset   | Preset1 V |
| Duratior | 2         |
| Speed    | 100       |
| OK       | Cancel    |

E' possibile definire il preset, il tempo di permanenza in secondi (DURATION) e la velocità di spostamento nel raggiungerlo da 1 a 100 (Minima - Massima). Premere OK per salvare il primo preset e procedere in modo analogo per tutti i preset che comporranno la sequenza Patrol. Una volta definita tutta la sequenza occorre premere SAVE per salvare

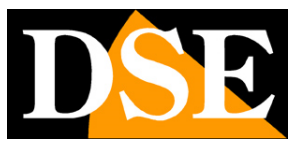

Pagina: 28

| Path | 1 | ~   |       |   |   |
|------|---|-----|-------|---|---|
|      | 1 | Pre | eset  | 1 | 2 |
| 0    | 2 | Pre | eset2 | 2 | 2 |
| 0    |   |     |       |   |   |

Per avviare e arrestare la sequenza programmata premere i tasti START STOP

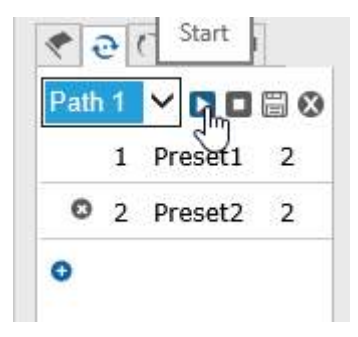

Per eliminare la programmazione premere DELETE

### **CONTROLLO PATTERN**

Le telecamere possono memorizzare delle sequenza di movimenti personalizzate (Pattern) ed eseguirle poi in modo automatico. Ogni sequenza può contenere fino a 500 istruzioni in un tempo massimo di 600 secondi.

Per memorizzare una sequenza Pattern aprire la terza scheda e premere START RECORDING

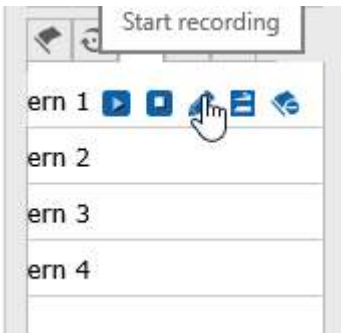

Eseguire tutti movimenti che si desiderano con la telecamera. Al termine premere STOP RECORDING

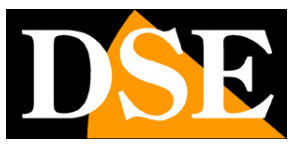

Pagina: 29

| ٠   | 00    | Stop recording |
|-----|-------|----------------|
| ern | 1 D 🖸 |                |
| ern | 2     | U              |
| ern | 3     |                |
| ern | 4     |                |
|     |       |                |

Per avviare al bisogno la sequenza registrata agire sui pulsante START e STOP come visto in precedenza per le sequenza PATROL. Per eliminare cliccare DELETE

### **CONTROLLO IR**

Le telecamere possiedono degli illuminatori a infrarossi integrati. E' possibile impostarne il funzionamento nella scheda seguente

| 6 6     | ( <b>*</b> | •   | 1××1 |   |
|---------|------------|-----|------|---|
| IR Nea  | r          |     | 10   | V |
| IR Far  |            |     | 10   | V |
| Sensiti | vity       |     | 4    | V |
| Mode    |            | Aut | 0    | V |
|         | S          | ave |      |   |

IR NEAR – Imposta la potenza dei LED quando lo zoom è al massimo

IR FAR - imposta la potenza dei LED quando lo zoom è al minimo

**SENSITIVITY** – Definisce la soglia di accensione dei LED. Più basso si imposta questo valore e più dovrà essere buio l'ambiente per determinare l'accensione dell'illuminatore IR.

**MODE** – Definisce se si desidera l'accensione automatica dei LED IR (AUTO) oppure se si preferisce che siano sempre accesi (ON) o sempre spenti (OFF)

### **CONTROLLO AUTO SCAN**

Le telecamere possono oscillare orizzontalmente in modo continuo fra 2 punti di finecorsa. Questa funzione è detta AUTO SCAN

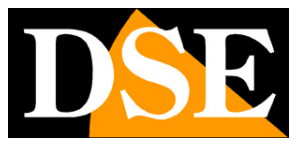

Pagina: 30

| <ul> <li>↓</li> <li>↓</li></ul> | ▲ U ►<br>▲ V ▲<br>                                                                                                    | ↓     ↓       ↓     ↓       ↓     ↓       ↓     ↓       ↓     ↓       ↓     ↓       ↓     ↓       ↓     ↓       ↓     ↓       ↓     ↓       ↓     ↓       ↓     ↓       ↓     ↓       ↓     ↓       ↓     ↓       ↓     ↓       ↓     ↓       ↓     ↓       ↓     ↓       ↓     ↓       ↓     ↓       ↓     ↓       ↓     ↓       ↓     ↓       ↓     ↓       ↓     ↓       ↓     ↓       ↓     ↓       ↓     ↓       ↓     ↓       ↓     ↓       ↓     ↓       ↓     ↓       ↓     ↓       ↓     ↓       ↓     ↓       ↓     ↓       ↓     ↓       ↓     ↓       ↓     ↓       ↓     ↓       ↓     ↓       ↓     ↓       ↓     ↓       ↓     ↓       ↓ </th <th>↓     ↓       ↓     ↓       ↓     ↓       ↓     ↓       ↓     ↓       ↓     ↓       ↓     ↓       ↓     ↓       ↓     ↓       ↓     ↓       ↓     ↓       ↓     ↓       ↓     ↓       ↓     ↓       ↓     ↓       ↓     ↓       ↓     ↓       ↓     ↓       ↓     ↓       ↓     ↓       ↓     ↓       ↓     ↓       ↓     ↓       ↓     ↓       ↓     ↓       ↓     ↓       ↓     ↓       ↓     ↓       ↓     ↓       ↓     ↓       ↓     ↓       ↓     ↓       ↓     ↓       ↓     ↓       ↓     ↓       ↓     ↓       ↓     ↓       ↓     ↓       ↓     ↓       ↓     ↓       ↓     ↓       ↓     ↓       ↓     ↓       ↓     ↓       ↓     ↓       ↓<!--</th--><th>Ŧ</th><th></th><th>4</th></th> | ↓     ↓       ↓     ↓       ↓     ↓       ↓     ↓       ↓     ↓       ↓     ↓       ↓     ↓       ↓     ↓       ↓     ↓       ↓     ↓       ↓     ↓       ↓     ↓       ↓     ↓       ↓     ↓       ↓     ↓       ↓     ↓       ↓     ↓       ↓     ↓       ↓     ↓       ↓     ↓       ↓     ↓       ↓     ↓       ↓     ↓       ↓     ↓       ↓     ↓       ↓     ↓       ↓     ↓       ↓     ↓       ↓     ↓       ↓     ↓       ↓     ↓       ↓     ↓       ↓     ↓       ↓     ↓       ↓     ↓       ↓     ↓       ↓     ↓       ↓     ↓       ↓     ↓       ↓     ↓       ↓     ↓       ↓     ↓       ↓     ↓       ↓     ↓       ↓     ↓       ↓ </th <th>Ŧ</th> <th></th> <th>4</th>                                                                                                    | Ŧ |     | 4  |
|----------------------------------------------------------------------------------------------------|----------------------------------------------------------------------------------------------------|----------------------------------------------------------------------------------------------------|----------------------------------------------------------------------------------------------------|---|-----|----|
| ▲ ▼ ▲<br>+ ##<br>© ©<br>© ©<br>• • • • • • • • • • • • • • • • • • •                                                                                                     | ▲ ▼ ▲<br>+ ##<br>© ©<br>© ©<br>© ©<br>© ©<br>© ©<br>© ©<br>© ©                                                                                                    | ▲ ▼ ▲<br>↓ ##<br>□<br>○<br>○<br>○<br>○<br>○<br>○<br>○<br>○<br>○<br>○<br>○<br>○<br>○                                                                                                    | ▲ ▼ ▲<br>+ ##<br>© © © ● ₩<br>Auto Scan1 ▼<br>Speed 50 ‡ ✓<br>© © © ♥ ₩                                                                                                    | • | U   | •  |
| ∔     #       □     □       Q     Q       Q     Q                                                                                                    | ↑     #       ↑     #       □     □       ○     ○       ♥     ●       ▲uto Scan1     ∨       Speed     50       ●     ●       ●     ●       ●     ●       ●     ●       ●     ●       ●     ●       ●     ●       ●     ●       ●     ●       ●     ●       ●     ●       ●     ●       ●     ●       ●     ●       ●     ●       ●     ●       ●     ●       ●     ●       ●     ●       ●     ●       ●     ●       ●     ●       ●     ●       ●     ●       ●     ●       ●     ●       ●     ●       ●     ●       ●     ●       ●     ●       ●     ●       ●     ●       ●     ●       ●     ●       ●     ●       ●     ●       ●     ●                                                                                                    | +     +       +     +       -     -       +     +       -     -       -     -       +     +       +     +       +     +       -     -       •     -       •     +       •     +       •     +       •     +       •     +       •     +       •     +       •     +       •     +       •     +       •     +       •     +       •     +       •     +       •     +       •     +       •     +       •     +       •     +       •     +       •     +       •     +       •     +       •     +       •     +       •     +       •     +       •     +       •     +       •     +       •     +       •     +       •     +       •     +       • </th <th>+       #         □       □         ○       ○         ●       ●         Auto Scan1       ✓         Speed       50       •         ●       ●       ●         ●       ●       ●</th> <th></th> <th></th> <th>4</th>                                                                                                    | +       #         □       □         ○       ○         ●       ●         Auto Scan1       ✓         Speed       50       •         ●       ●       ●         ●       ●       ●                                                                                                    |   |     | 4  |
| ∔     #       □     □       Q     O        •       Auto Scan1     ✓       Speed     50       Image: Comparison of the second second secon                                                                                                    | ∔       #         □       □         ○       ○         ◆       ○       ●         Auto Scan1       ✓         Speed       50       ;         ●       ●       ●       ●                                                                                                    | ∔       #         □       □         Q       Q          Q                                                                                                    | ∔       ##         □       □         •       •         •       •         Auto Scan1       ✓         Speed       50         •       •         •       •         •       •         •       •         •       •         •       •         •       •         •       •         •       •         •       •         •       •         •       •         •       •         •       •         •       •         •       •         •       •         •       •         •       •         •       •         •       •         •       •         •       •         •       •         •       •         •       •         •       •         •       •                                                                                                    |   | 0   |    |
| □     □       •     •       Auto Scan1     ✓       Speed     50 ; /        •       •     •       •     •       •     •       •     •       •     •       •     •       •     •       •     •       •     •       •     •       •     •       •     •       •     •       •     •       •     •                                                                                                    | Auto Scan1 V<br>Speed 50 ; >                                                                                                    | Auto Scan1 V<br>Speed 50 V                                                                                                    | Auto Scan1 V<br>Speed 50 V                                                                                                    | + |     | 柵  |
| Auto Scan1 V<br>Speed 50 : /                                                                                                    | Auto Scan1 V<br>Speed 50 ? /                                                                                                    | Auto Scan1 V<br>Speed 50 V                                                                                                    | Image: Constraint of the second second s | Ø |     | đ  |
| <ul> <li>♥ ♥ ↑ ♥ ₩₩</li> <li>Auto Scan1 ✓</li> <li>Speed 50 ♀ </li> <li>▶ ●</li> <li>▶ ●</li> <li>▶ ●</li> <li>♥ ●</li> <li>♥ ●</li> &lt;</ul>   | <ul> <li>♥ ♥ ↑ ♥ ₩₩</li> <li>Auto Scan1 ✓</li> <li>Speed 50 ♀ </li> <li>Ø ♥ ♥ ♥</li> <li>Ø ♥ ♥</li> <li>Ø ♥</li> <li>Ø ♥ ♥</li> <li>Ø ♥</li> <li>Ø ♥&lt;</li></ul> | <ul> <li>♥ ♥ ● ● ● ● ● ● ● ● ● ● ● ● ● ● ● ● ● ●</li></ul>                                                                                                    | Auto Scan1     Speed     50        Image: Comparison of the system of the system of the s                                                                                     | 0 |     | 0  |
| Auto Scan1 V<br>Speed 50 . V                                                                                                    | Auto Scan1 V<br>Speed 50 0                                                                                                    | Auto Scan1 V<br>Speed 50 0 2 2                                                                                                    | Auto Scan1 V<br>Speed 50 ; V                                                                                                    |   | 0.0 | жн |
|                                                                                                    |                                                                                                    |                                                                                                    |                                                                                                    |   |     |    |

Prima di usare l'auto scan bisogna impostare i finecorsa destro e sinistro Posizionare la telecamera in corrispondenza del finecorsa sinistro e premere SET LEFT MARGIN

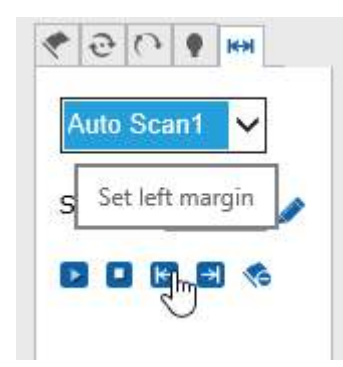

Poi muovere la telecamera in senso orizzontale per portarsi sul finecorsa destro e premere SET RIGHT MARGIN

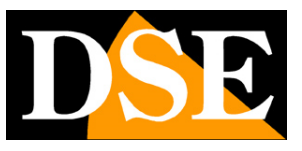

Pagina: 31

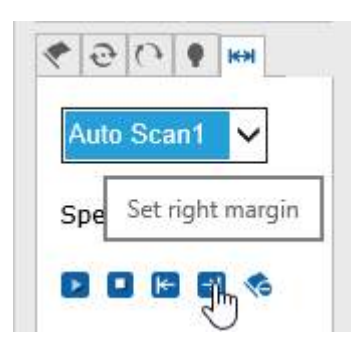

Per avviare la scansione e arrestarla agire sui pulsante START e STOP come visto in precedenza per le sequenza PATROL. Per eliminare cliccare DELETE.

### **CONTROLLO 3D**

Oltre a muovere le telecamere con i pulsanti di comando e con i movimenti automatici esiste un ulteriore metodo di controllo: il posizionamento 3D

Per attivare questa modalità premere il pulsante 3D in basso a destra

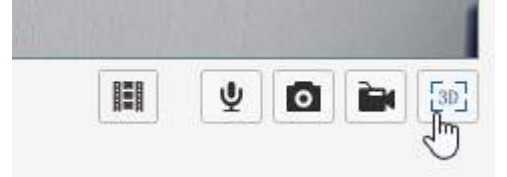

Nella modalità 3D è possibile tracciare sullo schermo un rettangolo trascinando il mouse e tenendo premuto il tasto sinistro, definendo in tal modo l'area da inquadrare. La telecamera si muoverà automaticamente per zoomare al meglio il dettaglio definito col mouse.

## ALTRI CONTROLLI LIVE

In basso sotto l'immagine live vi sono alcuni ulteriori controlli

**4**0 **-----**

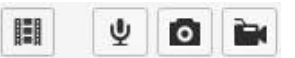

ALTOPARLANTE E MICROFONO - Non attivo su questi modelli non dotati di audio

SCATTO FOTO – Permette di scattare una foto JPG e salvarla sul PC locale

REGISTRAZIONE - Pemette di registrare sul PC locale

Le cartelle di archiviazione si definiscono in configurazione

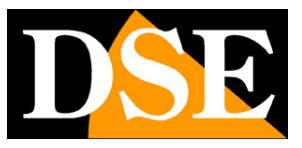

Pagina: 32

# CONFIGURAZIONE

Nella finestra CONFIGURATION si impostano le opzioni di funzionamento della telecamera

| Live View | Configuration | Log | Playback |
|-----------|---------------|-----|----------|
|           |               |     |          |

## LOCAL CONFIGURATION

| Parameter Connguration      | Local Configuration      |                 |                |           |                    |
|-----------------------------|--------------------------|-----------------|----------------|-----------|--------------------|
| Local Configuration         | *                        |                 |                |           |                    |
| System                      | Dlay Daramotor           |                 |                |           |                    |
| <ul> <li>Network</li> </ul> | Play Parameter           | Oupp            | () TOP         |           |                    |
| Audio/Video                 | Protocol Type            | OUDP            | © TCP          | ~         | ~                  |
| © Image                     | Live View Performance    | O Shortest Dela | ay 🔍 Real Time | OBalanced | OFluency           |
| Safety                      | Display Code Rate        | ○ Display       | Hide           |           |                    |
| O Event                     | Audio Noise Reduction    | Open            | ○ Close        |           |                    |
| Storage                     |                          |                 |                |           |                    |
|                             | Record File Settings     |                 |                |           |                    |
|                             | Record File Size         | € 256M          | ○512M          | ○1G       |                    |
|                             | Save record files to     | D:\             |                |           | Brows              |
|                             | Save downloaded files t  | 0 D:\           |                |           | Brows              |
|                             | Picture and Clip Settin  | gs              |                |           |                    |
|                             | Save snapshots in live v | view to D:\     |                |           | Brows              |
|                             | Save snapshots when p    | layback to D:\  |                |           | Brows              |
|                             |                          |                 |                |           |                    |
|                             |                          |                 |                |           |                    |
|                             |                          |                 |                |           | Restore Default Sa |

In questa sezione vi sono le impostazioni relative al client locale su cui si sta lavorando **PROTOCOL** – Definisce il protocollo utilizzato per la comunicazione di rete (default: TCP)

**LIVE VIEW PERFORMANCE** – Definisce la gestione della compressione video. Se la banda a disposizione è modesta conviene impostare il parametro su FLUENCY o BALANCED, mentre con più disponibilità di banda, ad esempio su rete locale, si può anche impostare SHORTEST DELAY o REAL TIME (default)

**DISPLAY CODE RATE** – Scegliere DISPLAY se si vuole mostrare in sovrimpressione i dati dello streaming video (banda/frame rate)

AUDIO NOISE REDUCTION – Non supportato da questi modelli

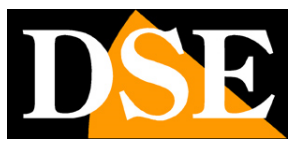

Pagina: 33

**RECORD FILE SETTING** – In questa sezione si stabilisce la dimensione dei file video che si possono salvare registrando le immagini live. E' anche possibile definire la cartella di archiviazione (SAVE RECORD FILES TO). SAVE DOWNLOADED FILES non supportato da questi modelli

**PICTURE AND CLIP SETTING** – E' possibile definire in quale cartella salvare le foto scattate con il browser nella visione live (SAVE SNAPSHOT IN LIVE VIEW). SAVE SNAPSHOT WHEN PLAYBACK non supportato da questi modelli.

RESTORE DEFAULT – Ripristina impostazioni di fabbrica

### SYSTEM

La pagina SYSTEM include alcune cartelle di carattere generale

#### SYSTEM DEVICE INFORMATION

La pagina SYSTEM alla cartella DEVICE INFORMATION, mostra tutte le informazioni sullo stato della telecamera. Si tratta di una pagina informativa non modificabile.

| Decal Configuration         | Device Information        | Time Settings | Maintenance |                         |    |
|-----------------------------|---------------------------|---------------|-------------|-------------------------|----|
| <ul> <li>System</li> </ul>  | Basic Information         | ı             |             |                         |    |
| <ul> <li>Network</li> </ul> | Device Name               |               | RJ-SD10IF   | λ ×                     |    |
| o Audio/Video               | Model                     |               |             |                         |    |
| Image                       | Serial No.                |               | 10222E55    | EE0CD63159              |    |
| ◎ Safety                    | Program Version           |               | V1.0.2 Bui  |                         |    |
| <ul> <li>Event</li> </ul>   | Oradaal Vas               |               | VI.U.2 DU   |                         |    |
| <ul> <li>Storage</li> </ul> |                           |               | MINIPIZ_V   | 1.0.2_Dulld201505121348 |    |
|                             | Web Page Version          | 1             | 1.1.1 Build | 1 20150704              |    |
|                             | Plugin Version            |               | 1.0.2.38    |                         |    |
|                             | Number of Channe          | els           | 1           |                         |    |
|                             | Disk Quantity             |               | 0           |                         |    |
|                             | Number of Alarm I         | nput          | 0           |                         |    |
|                             | Number of Alarm<br>Output |               | 0           |                         |    |
|                             | CPU                       |               | 35%         |                         |    |
|                             | Memory                    |               | 110/132     |                         |    |
|                             |                           |               |             |                         |    |
|                             |                           |               |             |                         |    |
|                             |                           |               |             |                         | Sa |
|                             |                           |               |             |                         |    |

#### SYSTEM/TIME SETTING

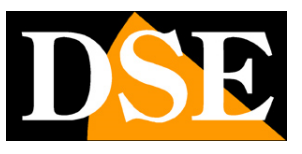

Pagina: 34

| Parameter Configuration     | Device Information                       | Time Settings            | Maintenance                    |                           |   |
|-----------------------------|------------------------------------------|--------------------------|--------------------------------|---------------------------|---|
| O Local Configuration       | Time Zono                                | [ inter                  |                                |                           |   |
| <ul> <li>System</li> </ul>  | Time Zone                                | (GM1-                    | +01:00) Amsterd                | am, Berlin, Rome, Paris 🗸 |   |
| <ul> <li>Network</li> </ul> |                                          |                          |                                |                           |   |
| Audio/Video                 | Time Sync.                               |                          |                                |                           |   |
| Image                       | O NTP                                    |                          |                                |                           |   |
| Safety                      | Server Address                           | time.w                   | indows.com                     |                           |   |
| <ul> <li>Event</li> </ul>   | NTP Port                                 | 123                      |                                |                           |   |
| <ul> <li>Storage</li> </ul> | Internel                                 | 60                       |                                | Minute                    |   |
|                             | Manual Time S<br>Device Time<br>Set Time | ync.<br>2015-1<br>2015-1 | 1-21 08:10:28<br>1-21 09:09:45 | Sync. with computer       |   |
|                             |                                          |                          |                                |                           | 2 |

**TIME ZONE** – Selezionare il fuso orario di riferimento. Per l'Italia GMT+1.

**NTP** – Qui è' possibile fare in modo che la telecamera sincronizzi automaticamente l'ora e la data via internet con un server NTP (Network Time Protocol). Indicare l'indirizzo del server, la porta e la cadenza di ogni sincronizzazione. Premere TEST per verificare il collegamento.

MANUAL TIME – Per impostare manualmente la data e l'ora della telecamera

**DEVICE TIME** – La data e l'ora correnti impostati nella telecamera.

SET TIME – Inserire manualmente la data e l'ora da salvare

**SYNC WITH PC** – Qui è possibile scegliere se sincronizzare l'ora della telecamera con l'ora del PC su cui si sta operando.

#### SYSTEM/MAINTANANCE

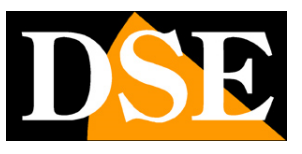

Pagina: 35

| Parameter Configuration     |                                                                                                    |  |
|-----------------------------|----------------------------------------------------------------------------------------------------|--|
|                             | Device Information Time Settings Maintenance                                                              |  |
| Local Configuration         |                                                                                                    |  |
| © System                    | Reboot                                                                                                    |  |
| O Network                   | Reboot Reboot the device.                                                                                 |  |
| Audio/Video                 |                                                                                                    |  |
| Image                       | Mobile Monitor                                                                                            |  |
| Safety                      | ■ 💭 🛛 Close 🗸 Save                                                                                        |  |
| <ul> <li>Event</li> </ul>   |                                                                                                    |  |
| <ul> <li>Storage</li> </ul> | Elisia<br>Elisia                                                                                          |  |
|                             | Default                                                                                                   |  |
|                             | Restore Reset all the parameters, except the IP parameters and user information, to the default settings. |  |
|                             | Default Restore all parameters to default settings.                                                       |  |
|                             |                                                                                                    |  |
|                             | Import Config. File                                                                                       |  |
|                             | Config File                                                                                               |  |
|                             | Coming rise Import                                                                                        |  |
|                             | Status                                                                                                    |  |
|                             |                                                                                                    |  |
|                             | Export                                                                                                    |  |
|                             | Export                                                                                                    |  |
|                             |                                                                                                    |  |
|                             | Upgrade                                                                                                   |  |
|                             | Firmware Browse Upgrade                                                                                   |  |
|                             | Status                                                                                                    |  |
|                             | Status                                                                                                    |  |

#### REBOOT – Riavvia la telecamera

MOBILE MONITOR - Non attivo su questi modelli

**FIRMWARE UPGRADE –** E' possibile effettuare l'aggiornamento del firmware, solamente se richiesto dall'ufficio tecnico DSE

**RESTORE** – Ripristina i parametri di fabbrica della telecamera ad eccezione delle impostazioni IP e password di accesso che vengono confermati

DEFAULT – Ripristina tutti i parametri di fabbrica della telecamera

IMPORT – Permette di importare una configurazione precedentemente salvata

UPGRADE – Permette di aggiornare il firmware della telecamera

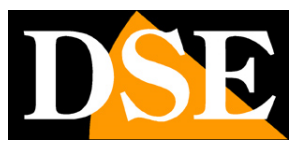

Pagina: 36

### **NETWORK**

La pagina network include i dati di rete della telecamera racchiusi in diverse cartelle

#### NETWORK/TCP-IP

La pagina NETWORK TCP/IP include i dati di rete della telecamera

| Parameter Configuration      Local Configuration       System       Network       Audio/Via       Network       Audio/Via       Network       Network       Network       Network       Network       Network       Network       Network       Network       Network       Network       Network       Network          Network          Network                Network                                                                     Network     Network Network  Network      Network Network  Network  Network  Network Network  Network  Network Network  Network Network  Network  Network </th <th>Live View</th> <th>Configura</th> <th>tion</th> <th></th> <th>Log</th> <th></th> <th></th> <th>Playba</th> <th>ick</th> <th></th> <th>*</th>                                                                                                    | Live View                  | Configura | tion       |            | Log     |           |       | Playba | ick          |      | *  |
|----------------------------------------------------------------------------------------------------|----------------------------|-----------|------------|------------|---------|-----------|-------|--------|--------------|------|----|
| ● Local Configuration       Network         ● Network       Physical Address         ● Audio/Vise       DHCP         ● Image       IPv4 Address         ● Safety       IPv4 Address         ● Event       IPv4 Subnet Mask         ● Storage       IPv4 Default Gateway         IPv6 Mode       Manual         IPv6 Subnet Mask       IPv6 Address         IPv6 Default Gateway       IPv6 Default Gateway         IPv6 Dots Server       IPv6 Difficult Gateway                                                                                                    | Parameter Configuration    | TCP/IP    | Port       | DDNS       | PPP0E   | FTP       | UPnP™ | Email  | Port Mapping | WIFI |    |
| System   Network   AudioVise   AudioVise   AudioVise   Image   DHCP   IPv4 Address   IPv4 Subnet Mask   255.255.0   IPv4 Default Gateway   IPv6 Mode   Manual   IPv6 Address   IPv6 Default Gateway   IPv6 Default Gateway   IPv6 Default Gateway   IPv6 Default Gateway                                                                                                    | O Local Configuration      |           |            |            |         |           |       | 1      |              |      |    |
| Network   Audio/Vice   Image   DHCP   IPv4 Address   IPv4 Address   IPv4 Subnet Mask   255.255.255.0   IPv4 Default Gateway   IPv6 Mode   Manual   IPv6 Subnet Mask   IPv6 Default Gateway   IPv6 Default Gateway   IPv6 Default Gateway   IPv6 DNS Server                                                                                                    | <ul> <li>System</li> </ul> | Net Se    | ettings    |            |         |           |       |        |              |      |    |
| Audior/Nava       □ DHCP         Image       IPv4 Address       192.168.2.99         Safety       IPv4 Subnet Mask       255.255.0         Event       IPv4 Default Gateway       192.168.2.1         IPv4 DNS Server       192.168.0.1         IPv6 Mode       Manual         IPv6 Subnet Mask       IPv6 Subnet Mask         IPv6 Default Gateway       IPv6 IPv6 IPv6 IPv6 IPv6 IPv6 IPv6 IPv6                                                                                                    | Network                    | Physic    | al Addres  | s          | 58:04:C | B:10:22:2 | 2F    |        |              |      |    |
| <ul> <li>Image</li> <li>Image</li> <li>IPv4 Address</li> <li>I92.168.2.99</li> <li>IPv4 Subnet Mask</li> <li>255.255.0</li> <li>IPv4 Default Gateway</li> <li>I92.168.2.1</li> <li>IPv6 Node</li> <li>IPv6 Mode</li> <li>IPv6 Address</li> <li>IPv6 Address</li> <li>IPv6 Subnet Mask</li> <li>IPv6 Default Gateway</li> <li>IPv6 Default Gateway</li> <li>IPv6 Default Gateway</li> </ul>                                                                                                    | ⊘ Audio/VisSo              |           | HCP        |            |         |           |       |        |              |      |    |
| <ul> <li>Safety</li> <li>Event</li> <li>Storage</li> <li>IPv4 Subnet Mask</li> <li>255.255.255.0</li> <li>IPv4 Default Gateway</li> <li>I92.168.0.1</li> <li>IPv6 Mode</li> <li>Manual&lt;</li> <li>IPv6 Address</li> <li>IPv6 Subnet Mask</li> <li>IPv6 Default Gateway</li> <li>IPv6 Default Gateway</li> <li>IPv6 Default Gateway</li> <li>IPv6 DNS Server</li> </ul>                                                                                                    | Image                      | IPv4 A    | ddress     |            | 192,168 | 2.99      |       | 1      |              |      |    |
| • Event       IPv4 Default Gateway       192.168.2.1         IPv4 DNS Server       192.168.0.1         IPv6 Mode       Manual         IPv6 Subnet Mask       IPv6 Subnet Mask         IPv6 Default Gateway       IPv6 Default Gateway         IPv6 Default Gateway       IPv6 Default Gateway         IPv6 Default Gateway       IPv6 Default Gateway         IPv6 DNS Server       IPv6 Default Gateway                                                                                                    | Safety                     | IPv4 S    | ubnet Ma   | ck         | 255 255 | 255.0     |       |        |              |      |    |
| Storage      IPv4 Default Gateway      IPv6 Mode      IPv6 Address      IPv6 Subnet Mask      IPv6 Default Gateway      IPv6 Default Gateway | <ul> <li>Event</li> </ul>  | 10.40     |            | ы.         | 400.400 | 2.2.5.0   |       |        |              |      |    |
| IPv4 DNS Server     192.168.0.1       IPv6 Mode     Manual       IPv6 Address        IPv6 Subnet Mask        IPv6 Default Gateway        IPv6 DNS Server                                                                                                    | Storage                    | IPV4 L    | etault Gal | teway      | 192.168 | .2.1      |       |        |              |      |    |
| IPv6 Mode     Manual       IPv6 Address        IPv6 Subnet Mask        IPv6 Default Gateway        IPv6 DNS Server                                                                                                    |                            | IPv4 D    | NS Serve   | e <b>r</b> | 192.168 | .0.1      |       |        |              |      |    |
| IPv6 Address     IPv6 Subnet Mask       IPv6 Default Gateway     IPv6 DNS Server                                                                                                    |                            | IPv6 N    | lode       |            | Manual  |           |       | ~      |              |      |    |
| IPv6 Subnet Mask IPv6 Default Gateway IPv6 DNS Server                                                                                                    |                            | IPv6 A    | ddress     |            | 11      |           |       |        |              |      |    |
| IPv6 Default Gateway IPv6 DNS Server                                                                                                    |                            | IPv6 S    | Subnet Ma  | sk         |         |           |       |        |              |      |    |
| IPv6 DNS Server                                                                                                    |                            | IPv6 D    | efault Gat | teway      | [       |           |       |        |              |      |    |
|                                                                                                    |                            | IPv6 D    | NS Serve   | r          |         |           |       |        |              |      |    |
|                                                                                                    |                            |           |            |            |         |           |       |        |              |      |    |
| 9                                                                                                    |                            |           |            |            |         |           |       |        |              |      | Sa |
|                                                                                                    |                            |           |            |            |         |           |       |        |              |      |    |
|                                                                                                    |                            |           |            |            |         |           |       |        |              |      |    |
|                                                                                                    |                            |           |            |            |         |           |       |        |              |      |    |
|                                                                                                    |                            |           |            |            |         |           |       |        |              |      |    |
|                                                                                                    |                            |           |            |            |         |           |       |        |              |      |    |
|                                                                                                    |                            |           |            |            |         |           |       |        |              |      |    |
|                                                                                                    |                            |           |            |            |         |           |       |        |              |      |    |

**DHCP**: Le telecamere supportano sia l'assegnazione manuale dell'indirizzo IP sia l'assegnazione automatica da parte di un server DHCP in rete. Quest'ultima in genere non viene utilizzata perché potrebbe causare il cambio nel tempo dell'indirizzo della telecamera.

La modalità DHCP può essere di aiuto se siete incerti sulla configurazione di rete da assegnare alla telecamera. Potete avviare la telecamera in modalità DHCP, in modo che prenda automaticamente i parametri corretti, poi escludere il DHCP e ricopiare i parametri nella configurazione statica.

**IP/SUBNET MASK/DEFAULT GATEWAY**: Sono I classici parametri che permettono alla periferica di dialogare con la propria rete. Normalmente questi parametri vengono assegnati durante l'installazione con il software di ricerca come illustrato nella sezione di installazione.

**DNS** – E' l'indirizzo del server DNS che consente alla telecamera di interpretare gli indirizzi dei siti web. Viene assegnato dal provider Internet (ISP) alla vostra rete.

La telecamera è predisposta per poter utilizzare anche TCP/IP versione 6

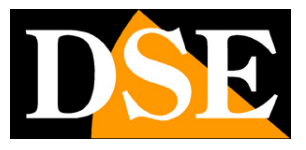

Pagina: 37

#### **NETWORK/PORT**

La pagina NETWORK PORT contiene le porte di comunicazione usate dalla telecamera

| Parameter Configuration       TCP/IP       Pot       DDNS       PPPoE       FTP       UPnP <sup>™</sup> Email       Pot       Mapping       WIFI <ul> <li>System</li> <li>System</li> <li>Network</li> <li>Audio/Video</li> <li>Image</li> <li>Safely</li> <li>Storage</li> <li>Storage</li> <li>Stor</li></ul>                                                                                                    | Parameter Configuration       TCP/IP       Port       DDNS       PPPoE       FTP       UPnP <sup>™</sup> Email       Port Mapping       WIFI <ul> <li>System</li> <li>Network</li> <li>Audio/Video</li> <li>Image</li> <li>Safety</li> <li>Event</li> <li>Storage</li> <li>Storage</li> <li>Storage</li> <li>Restrict and the storage</li> <li>Storage</li> <li>S</li></ul> | Live View                   | Configurat | ion  |      | Log   |     | <u> (</u> | Playba | ick          |      | * |
|----------------------------------------------------------------------------------------------------|----------------------------------------------------------------------------------------------------|-----------------------------|------------|------|------|-------|-----|-----------|--------|--------------|------|---|
| Local Configuration       HTTP Port       80         Network       RTSP Port       554         Audio/Video       HTTPS Port       443         Image       Safety       Event         Storage       Storage       Safety                                                                                                    | Local Configuration       HTTP Port       80         Network       RTSP Port       554         Audio/Video       HTTPS Port       443         Image       Safety       Safety         Event       Storage       Safety                                                                                                    | Parameter Configuration     | TCP/IP     | Port | DDNS | PPPoE | FTP | UPnP™     | Email  | Port Mapping | WIFI |   |
| System     HTTP Port     80       Network     RTSP Port     554       Audio/Video     HTTPS Port     443       Image     Safety     Event       Storage     Storage                                                                                                    | • System       HTTP Port       80         • Network       RTSP Port       554         • Audio/Video       HTTPS Port       443         • Image       Safety       Safety         • Event       Storage       Same Storage                                                                                                    | O Local Configuration       |            |      |      |       |     |           |        |              |      |   |
| Network       RTSP Port       554         Audio/Video       HTTPS Port       443         Image       Safety       Safety         Storage       Storage       Safety                                                                                                    | Network     RTSP Port     554       Audio/Video     HTTPS Port     443       Image     Safety     Event       Storage     Storage                                                                                                    | <ul> <li>System</li> </ul>  | HTTP       | Port |      | 80    |     |           |        |              |      |   |
| Audio/Video       Image       Safety       Event       Storage                                                                                                    | Audio/Video     HTTPS Port     443       Image     Safety       Event     Storage                                                                                                    | Network                     | RTSP I     | Port |      | 554   |     |           |        |              |      |   |
| Image                                                                                                    | Image                                                                                                    | Audio/Video                 | HTTPS      | Port |      | 443   |     |           |        |              |      |   |
| Safety Event Safety Safety Sa | Safety         Event         Storage                                                                                                    | ◎ Image                     |            |      |      |       |     |           |        |              |      |   |
| <ul> <li>Event</li> <li>Storage</li> </ul>                                                                                                    | <ul> <li>Event</li> <li>Storage</li> </ul>                                                                                                    | Safety                      |            |      |      |       |     |           |        |              |      | S |
| Storage                                                                                                    | Storage                                                                                                    | <ul> <li>Event</li> </ul>   |            |      |      |       |     |           |        |              |      |   |
|                                                                                                    |                                                                                                    | <ul> <li>Storage</li> </ul> |            |      |      |       |     |           |        |              |      |   |
|                                                                                                    |                                                                                                    |                             |            |      |      |       |     |           |        |              |      |   |
|                                                                                                    |                                                                                                    |                             |            |      |      |       |     |           |        |              |      |   |
|                                                                                                    |                                                                                                    |                             |            |      |      |       |     |           |        |              |      |   |
|                                                                                                    |                                                                                                    |                             |            |      |      |       |     |           |        |              |      |   |

HTTP – La porta usata per comunicare con i browser

RTSP – Las porta usate per lo streaming video RTSP

HTTPS – La porta usata con protocollo di sicurezza https

#### NETWORK/DDNS

La pagina permette di impostare un server DDNS se non si dispone di IP statico

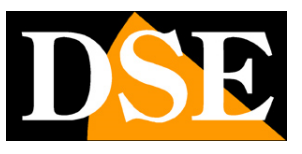

Pagina: 38

| Parameter Configuration       TCP/IP       Pot       DDNS       PPPoE       FTP       UPnP™       Email       Pot Mapping       WIFi <ul> <li>System</li> <li>System</li> <li>Enable DDNS</li> <li>DDNS Type</li> <li>Topip ✓</li> <li>Server Address</li> <li>Www.noip.org</li> <li>Domain</li> <li>test</li> <li>Port</li> <li>Storage</li> <li>Password</li> <li>exee</li> <li>Password Confirm</li> <li>exee</li> <li>Topic Y</li> <li>Server Address</li> <li>Storage</li> <li>Storage</li> <li></li></ul> | Live View                   | Configura | tion     | <u>\</u> | Log    |        | <u> </u> | Playba | ack          |      |       | * |
|----------------------------------------------------------------------------------------------------|-----------------------------|-----------|----------|----------|--------|--------|----------|--------|--------------|------|-------|---|
| Local Configuration     System     Audio/Video     Image     Domain     test     Domain     test     Domain     test     Domain     test     Domain     test     Port     80     User Name     test     Password     ore -     Password     Confirm     ••••                                                                                                    | Parameter Configuration     | TCP/IP    | Port     | DDNS     | PPPoE  | FTP    | UPnP™    | Email  | Port Mapping | WIFI | 1     |   |
| System   Network   Audio/Video   Image   Safely   Event   Storage     Port   Bo   Password   Password Confirm                                                                                                    | O Local Configuration       |           |          | 1        |        |        |          |        |              |      | 100 A |   |
| NetworkAudio/VideoImageImageSafetyEventStoragePasswordPassword Confirm                                                                                                    | System                      | E         | nable DD | NS       |        |        |          |        |              |      |       |   |
| Audio/VideoImageSafetyEventStorageStoragePassword ConfirmImageImage </td <td>Network</td> <td>DDNS</td> <td>6 Туре</td> <td></td> <td>noip 🗸</td> <td></td> <td></td> <td></td> <td></td> <td></td> <td></td> <td></td>                                                                                                    | Network                     | DDNS      | 6 Туре   |          | noip 🗸 |        |          |        |              |      |       |   |
| Image       Domain       test         Safety       Port       80         Storage       test       Password         Password Confirm       •••••                                                                                                    | Audio/Video                 | Serve     | r Addres | 5        | www.no | ip.org |          |        |              |      |       |   |
| Safety       Port       80         Storage       User Name       test         Password       •••••                                                                                                    | © Image                     | Doma      | in       |          | test   | 4 17   |          |        |              |      |       |   |
| • Event     User Name     test       • Storage     ••••                                                                                                    | Safety                      | Dort      |          |          | 00     |        |          |        |              |      |       |   |
| Storage     User Name     test       Password     ••••       Password Confirm     ••••                                                                                                    | O Event                     | FOIL      |          |          | 00     |        |          |        |              |      |       |   |
| Password Confirm ••••                                                                                                    | <ul> <li>Storage</li> </ul> | User      | Name     |          | test   |        |          |        |              |      |       |   |
| Password Confirm                                                                                                    |                             | Passv     | word     |          | ••••   |        |          |        |              |      |       |   |
|                                                                                                    |                             | Passv     | word Con | firm     |        |        |          |        |              |      |       |   |
|                                                                                                    |                             |           |          |          |        |        |          |        |              |      |       |   |

**ENABLE DDNS** – Nelle telecamere Naked è estremamente raro che si acceda alla telecamera direttamente, senza passare dall' NVR. Se per applicazioni particolari è necessario accedere attraverso internet direttamente alla telecamera è sicuramente consigliabile disporre di un indirizzo IP fisso in modo che si conosca sempre con esattezza l'indirizzo a cui collegarsi. Qualora non fosse possibile ottenerlo dal proprio provider, tutte le telecamere della gamma supportano i servizi DDNS (Oray e NoIP) che permettono di monitorare continuamente l'indirizzo IP dell'apparecchiatura. Questi servizi, anche disponibili gratuitamente, forniscono all'utente un nome di dominio da digitare nel browser. Il provider DDNS ridirige la comunicazione verso l'indirizzo IP che la telecamera ha in quel momento.

Le telecamere Serie RJ supportano i più diffusi servizi DDNS e sono in grado di inviare al provider DDNS con cadenza periodica l'indirizzo IP internet a loro assegnato.

E' possibile impostare l'indirizzo del provider, il nome del dominio che vi è stato assegnato, la porta di comunicazione e i dati per l'autenticazione.

#### **NETWORK/PPPOE**

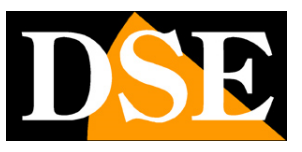

Pagina: 39

|                             | Configurat | ion         | Log   |     |       | Playba | ack          |      |   | • |
|-----------------------------|------------|-------------|-------|-----|-------|--------|--------------|------|---|---|
| Parameter Configuration     | TCP/IP     | Port DDNS   | PPPoE | FTP | UPnP™ | Email  | Port Mapping | WIFI |   |   |
| O Local Configuration       |            |             |       |     |       |        |              |      |   |   |
| System                      | 🗌 En       | able PPPoE  |       |     |       |        |              |      |   |   |
| Network                     | Dynam      | ic IP       |       |     |       |        |              |      |   |   |
| Audio/Video                 | User N     | ame         | test  |     |       |        |              |      |   |   |
| © Image                     | Passw      | ord         |       |     |       | -      |              |      |   |   |
| Safety                      | Passing    | ard Canfirm |       |     |       |        |              |      |   |   |
| <ul> <li>Event</li> </ul>   | Passwi     | ora Comirm  | 0000  |     |       |        |              |      |   |   |
| <ul> <li>Storage</li> </ul> |            |             |       |     |       |        |              |      | ſ | 0 |
|                             |            |             |       |     |       |        |              |      |   |   |
|                             |            |             |       |     |       |        |              |      |   |   |

**PPPOE** è un protocollo che permette alla telecamera di accedere a internet se collegata ad un modem ADSL che richiede le credenziali di accesso

#### **NETWORK/PPPOE**

La pagina permette di effettuare il log in con un modem ADSL

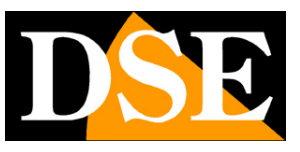

Pagina: 40

| Parameter Configuration         ● Local Configuration         ● System         ● Network         ● Audio/Video         ● Image         ● Safety         ● Storage    Parent Directory Use Device Name Child Directory Use Camera Name                                                                                                    |                   | Configuration Log Playback                               | 4 |
|----------------------------------------------------------------------------------------------------|-------------------|----------------------------------------------------------|---|
| <ul> <li>Local Configuration</li> <li>System</li> <li>Network</li> <li>Audio/Video</li> <li>Image</li> <li>Safety</li> <li>Event</li> <li>Storage</li> <li>Storage</li> <li>Stor</li></ul> | ter Configuration | TCP/IP Port DDNS PPPoE FTP UPnP™ Email Port Mapping WIFI |   |
| System       Server Address       192.168.2.200         Network       Port       21         Audio/Video       System       Sy         Image       Sy       Password         Safety       Password Confirm       ••         Directory Structure       Save in the root directory.       Network         Parent Directory       Use Device Name       Network         Child Directory       Use Camera Name       Network                                                                                                    | al Configuration  |                                                          |   |
| Network       21         Audio/Video       User Name       sy         Image       password       •••         Safety       •       •         Event       Directory Structure       Save in the root directory.         Directory       Use Device Name       •         Child Directory       Use Camera Name       •                                                                                                    | stem              | Server Address 192.168.2.200                             |   |
| Audio/Video       User Name       Sy         Image       Password       ••         Safety       •       Password Confirm         Event       Directory Structure       Save in the root directory.         Storage       Parent Directory       Use Device Name         Child Directory       Use Camera Name                                                                                                    | twork             | Port 21                                                  |   |
| Image       Password         Safety       Password Confirm         Event       Directory Structure       Save in the root directory.         Directory Structure       Use Device Name       Child Directory         Use Camera Name       Child Directory       Use Camera Name                                                                                                    | dio/Video         | User Name sy Anonymous                                   |   |
| Safety       Factorial         Event       Directory Structure         Storage       Parent Directory         Use Device Name       Child Directory         Use Camera Name       Name                                                                                                    | age               | Password                                                 |   |
| • Event     Directory Structure     Save in the root directory.       • Storage     Parent Directory     Use Device Name       • Child Directory     Use Camera Name                                                                                                    | iety              | Password Confirm                                         |   |
| Storage     Directory Structure     Save in the root directory.     Parent Directory     Use Device Name     Child Directory     Use Camera Name                                                                                                    | ent               |                                                          |   |
| Parent Directory Use Device Name Child Directory Use Camera Name                                                                                                    | rage              | Directory Structure Save in the root directory.          |   |
| Child Directory Use Camera Name                                                                                                    |                   | Parent Directory Use Device Name                         |   |
|                                                                                                    |                   | Child Directory Use Camera Name 🗸                        |   |
|                                                                                                    |                   |                                                          |   |

**FTP** - Le telecamere possono caricare immagini su un sito internet attraverso il protocollo FTP nel momento in cui si verifica un evento di allarme. E' possibile indicare l'indirizzo del server FTP, la porta utilizzata, le credenziali di accesso e la cartella di salvataggio dei files.

#### **NETWORK/UPNP**

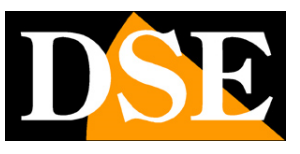

#### Pagina: 41

|                             | 12     |           |      |         |         |          |       |             |        |   |    |
|-----------------------------|--------|-----------|------|---------|---------|----------|-------|-------------|--------|---|----|
| Parameter Configuration     | TCP/IP | Port      | DDNS | PPPoE   | FTP     | UPnP™    | Email | Port Mappin | g WIFI | ] |    |
| O Local Configuration       |        |           |      |         |         |          | d.    |             | 111    |   |    |
| System                      | E      | nable UPr | ۱P   |         |         |          |       |             |        |   |    |
| Network                     | Friend | lly Name  |      | IPNC-10 | 222F55E | F0CD6315 | 9     |             |        |   |    |
| Audio/Video                 |        |           |      | - 22    |         |          |       |             |        |   |    |
| Image                       |        |           |      |         |         |          |       |             |        |   | Sa |
| Safety                      |        |           |      |         |         |          |       |             |        |   |    |
| Sevent                      |        |           |      |         |         |          |       |             |        |   |    |
| <ul> <li>Storage</li> </ul> |        |           |      |         |         |          |       |             |        |   |    |
|                             |        |           |      |         |         |          |       |             |        |   |    |
|                             |        |           |      |         |         |          |       |             |        |   |    |

**UPNP** – E' un protocollo che permette alla telecamera di direzionare le porte del router per permettere l'accesso da web. Occorre abilitare la funzione UPNP nella telecamera e nel router. Le porte da mappare vanno precisate nella finestra PORT MAPPING. Abilitare la funzione UPNP è anche utile per consentire di visualizzare la telecamera da PC come una risorsa di rete.

#### NETWORK/E-MAIL

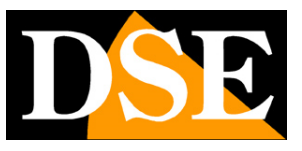

Pagina: 42

| Parameter Configuration     | TCP/IP P   | ort DDNS  | PPPoE    | FTP   | UPnP™ | Email | Port Mapping | WIFI |    |
|-----------------------------|------------|-----------|----------|-------|-------|-------|--------------|------|----|
| Local Configuration         |            |           |          |       | 1     | Ш.    |              | .H   |    |
| <ul> <li>System</li> </ul>  | Sender     |           |          |       |       |       |              |      |    |
| Network                     | Sender     |           | test     |       |       |       |              |      |    |
| Audio/Video                 | Sender Ad  | ldress    | test@qq  | l.com |       |       |              |      |    |
| Image                       | SMTP Ser   | ver       | smtp.qq  | .com  |       |       |              |      |    |
| <ul> <li>Safety</li> </ul>  | SMTP Por   | t         | 25       |       |       |       |              |      |    |
| <ul> <li>Event</li> </ul>   | □ Start :  | 391       | (Lerte)  |       |       |       |              |      |    |
| <ul> <li>Storage</li> </ul> |            | ntication |          |       |       |       |              |      |    |
|                             | V Aurie    | nucauon   |          |       |       |       |              |      |    |
|                             | User Nam   | e         | test     |       |       |       |              |      |    |
|                             | Password   |           | ••••     |       |       |       |              |      |    |
|                             | Password   | Confirm   | ••••     |       |       |       |              |      |    |
|                             |            |           |          |       |       |       |              |      |    |
|                             | Receiver   |           |          |       |       |       |              |      |    |
|                             | Receiver ( | ) Name    | test     |       |       |       |              |      |    |
|                             | Receiver ( | Address   | test@qq  | .com  |       |       |              |      |    |
|                             | Receiver 1 | Name      |          |       |       |       |              |      |    |
|                             | Receiver 1 | Address   | 1        |       |       |       |              |      |    |
|                             | Receiver 2 | 2 Name    | <u> </u> |       |       |       |              |      |    |
|                             | Receiver 2 | Address   | 1        |       |       |       |              |      |    |
|                             | Receiver 3 | Name      | -        |       |       |       |              |      |    |
|                             | Dessives   | Addeses   |          |       |       |       |              |      |    |
|                             | Receiver   | Address   | -        |       |       |       |              |      |    |
|                             | , P.       |           |          |       |       |       |              |      | 2  |
|                             |            |           |          |       |       |       |              |      | 38 |

**EMAIL** - Le telecamere possono inviare EMAIL di allarme. E' possibile indicare il nome e l'indirizzo email da usare come mittente (SENDER), l'indirizzo del server di posta SMTP, e la porta da usare. E' possibile abilitare l'autenticazione SSL se il server SMTP la richiede.l'indirizzo mittente da usare e 2 destinatari (TO/CC). E anche possibile abilitare l'autenticazione con password se il server la richiede. Nella sezione RECIEVER si possono inserire fino a 3 destinatari con nome e indirizzo email.

#### **NETWORK/PORT MAPPING**

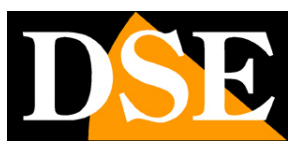

Pagina: 43

| Parameter Configuration       ICP/IP       Pot       DDNS       PPPoE       FTP       UPnP <sup>™</sup> Email       Pot Mapping       WIFI <ul> <li>System</li> <li>Network</li> <li>Audio/Video</li> <li>Image</li> <li>Image</li> <li>Safety</li> <li>Event</li> <li>Storage</li> </ul> ITTP     80     Itemation     Itemation     Itematio                                                                                                    | Parameter Configuration       Image       Image       Im                                                                                                    | Parameter Configuration       Image       Image       Audio/Video       Image       Audio/Video         Image       Port Type       External Port       Image       Image       I                                                                                                    |                            | 2 string and |                |            |          |      |       |       |              |      |    |
|----------------------------------------------------------------------------------------------------|----------------------------------------------------------------------------------------------------|----------------------------------------------------------------------------------------------------|----------------------------|--------------|----------------|------------|----------|------|-------|-------|--------------|------|----|
| Local Configuration     System     Tenable Port Mapping     Port mapping mode     Auto     Audio/Video     Image     Safety     Safety     Event     Storage     Storage     Safety     Safety     Safety     Storage     Safety     Safety | Local Configuration     System     Configuration     Configuration     Configu | Local Configuration   System   Network   Audio/Video   Port Type   External Port   HTTP   80   RTSP   554   HTTPS   443   Storage Storage                                                                                                    | Parameter Configuration    | TCP/IP       | Port           | DDNS       | PPPoE    | FTP  | UPnP™ | Email | Port Mapping | WIFI |    |
| System   Network   Audio/Video   Image   Safety   Event   Storage                                                                                                    | System       Enable Port Mapping         Network       Port mapping mode         Audio/Video       Port Type         Exernal       Port Type         Stafety       Stafety         Event       Storage                                                                                                    | System       Image       Auto       Image       Pot mapping mode       Auto         Audio/Video       Image       External Pot       Image       Image <td< td=""><td>O Local Configuration</td><td></td><td></td><td></td><td></td><td></td><td>1</td><td></td><td></td><td></td><td></td></td<> | O Local Configuration      |              |                |            |          |      | 1     |       |              |      |    |
| Network       Port mapping mode       Auto       Image         Audio/Video       Port Type       External Port         Image       HTTP       80         Safety       External       Fort         Event       HTTPS       443                                                                                                    | • Network       Port mapping mode       Auto         • Audio/Video       Port Type       External Port         • Image       80       RTSP       554         • Event       HTTPS       443       Saraty                                                                                                    | Network       Port mapping mode       Auto         Audio/Video       Port Type       External Port         Image       HTTP       80         Safety       External       FTSP         Event       HTTPS       443                                                                                                    | <ul> <li>System</li> </ul> | E            | nable Po       | rt Mapping |          |      |       |       |              |      |    |
| • Audio/Video       Port Type       External Port         • Image       80         • Safety       554         • Event       HTTPS         • Storage       Sa                                                                                                    | • Audio/Video       Port Type       External Port         • Image       80         • Stafety       554         • Event       HTTPS         • Storage       Same Storage                                                                                                    | • Audio/Video         • Image         • Safety         • Event         • Storage                                                                                                    | Network                    | Port n       | napping r      | node       | Auto     |      |       | ~     |              |      |    |
| Image     HTTP     80       Image     RTSP     554       Image     HTTPS     443                                                                                                    | Image     B       Image     Stafety       Event     FTSP       Image     Storage                                                                                                    | Image     HTTP     80       Image     RTSP     554       Image     HTTPS     443   Sa                                                                                                    | O Audio/Video              | Port T       | ype            |            | External | Port |       |       |              |      |    |
| Safety     Event       Storage     443   Sa                                                                                                    | Safety     Event       Storage     443                                                                                                    | Safety     Event       • Event     HTTPS       • Storage     443                                                                                                    | ◎ Image                    | HTTP         | 1007-00<br>(1) |            | 80       |      |       |       |              |      |    |
| • Event         HTTPS         443           • Storage         Sa                                                                                                    | • Event         443           • Storage         Sa                                                                                                    | • Event         HTTPS         443           • Storage         Sa                                                                                                    | Safety                     | RTSP         | R.             |            | 554      |      |       |       |              |      |    |
| © Storage                                                                                                    | Storage                                                                                                    | © Storage                                                                                                    | Event                      | HTTP         | S              |            | 443      |      |       |       |              |      |    |
| Sa                                                                                                    | Sa                                                                                                    | Sa                                                                                                    | Storage                    |              |                |            |          |      |       |       |              |      |    |
|                                                                                                    |                                                                                                    |                                                                                                    |                            |              |                |            |          |      |       |       |              |      | Sa |
|                                                                                                    |                                                                                                    |                                                                                                    |                            |              |                |            |          |      |       |       |              |      | Sa |

PORT MAPPING – Definisce le porte da mappare nel router se si abilita la funzione UPNP.

WIFI – Non disponibile

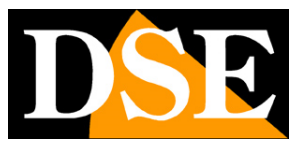

Pagina: 44

## AUDIO VIDEO

La pagina AUDIO VIDEO, con le sue varie tabelle include i parametri di configurazione del modulo telecamere con le consuete voci di regolazione immagine.

#### AUDIO-VIDEO/VIDEO

Questa pagina contiene le regolazioni dello streaming video della telecamera

| Live View                   | Configuration    | Log                 | Playback | *    |
|-----------------------------|------------------|---------------------|----------|------|
| Parameter Configuration     | Video Audio ROI  |                     |          |      |
| © Lucia Configuration       |                  | 21                  | 20       |      |
| System                      | Stream Type      | Main Stream(Normal) | ~        |      |
| Network                     | Video Type       | Video Stream        | ~        |      |
| O Audio/Video               | Resolution       | 1920*1080           | ~        |      |
| Image                       | Bitrate Type     | Variable            |          |      |
| Safety                      | bildic Type      |                     |          |      |
| Sevent                      | Video Quality    | Medium              | ~        |      |
| <ul> <li>Storage</li> </ul> | Frame Rate       | 10                  | ~        |      |
|                             | Max. Bitrate     | 4096                | Kbps     |      |
|                             | Video Encoding   | H.264               | ~        |      |
|                             | I Frame Interval | 50                  |          |      |
|                             |                  |                     |          | Save |

La telecamera gestisce 2 streaming video: MAIN STREAM (stream principale) e SUB STREAM (stream secondario). Dal client collegato è possibile definire quale stream utilizzare.

Di regola si imposta il main stream con parametri di alta qualità e lo si utilizza su rete locale con ampia banda a disposizione, mentre il sub stream si mantiene più leggero per utilizzarlo via internet con banda esigua a disposizione.

STREAM TYPE – Seleziona Main stream o Sub stream

**RESOLUTION** - La risoluzione del main stream è Full HD 1080P (1920x1080), la risoluzione del sub-stream è D1 704x576.

**BIT RATE TYPE -** Dà la possibilità di scegliere fra due diversi modalità di gestione della banda occupata: CONSTANT BIT RATE (CBR) e VARIABLE BIT RATE (VBR).

Nella modalità CBR la telecamera mantiene un Bit Rate costante che è possibile impostare nella casella sotto. Nella modalità VBR invece la telecamera modifica il bit rate nelle varie condizioni di

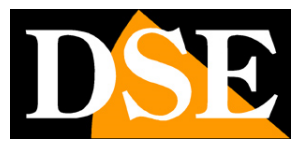

#### Pagina: 45

funzionamento in modo da mantenere una qualità video costante.

**QUALITY** – Se si è scelto VBR come tipo di controllo del bit rate qui si può impostare la qualità immagine che si vuole ottenere.

**FRAME RATE** – E' il numero di fotogrammi al secondo che compongono il flusso video (max. 25). Si consideri che 25 f/sec corrisponde al cosiddetto real-time ossia lo standard televisivo nel quale l'occhio umano non percepisce i singoli fotogrammi ma un'unica sequenza ininterrotta. In genere è possibile ridurre questo parametro fino a 10/12 f/sec senza percepire grosse differenze di fluidità video ed economizzando molta banda.

**MAX. BITRATE** – Rappresenta la massima banda che la telecamera occuperà con il suo streaming video. Di regola conviene non superare il valore di 3000/4000 Kbps

VIDEO ENCODING – La telecamera utilizza compressione H264

**I FRAME INTERVAL** – La distanza fra due i-Frame successivi. Si consiglia di non modificare il valore di default (50) se non si conosce il significato.

#### AUDIO-VIDEO/AUDIO

Questa funzione non è supportata da questi modelli

#### AUDIO-VIDEO/ROI

Questa funzione non è supportata da questi modelli

#### IMAGE

La pagina IMAGE, con le sue varie tabelle include i parametri di configurazione del modulo telecamere con le consuete voci di regolazione immagine.

#### IMAGE/DISPLAY

Questa sezione permette di regolare i parametri del modulo camera per compensare eventuali situazioni di ripresa non ottimali

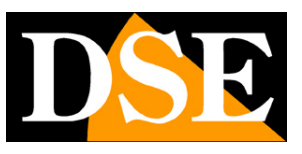

Pagina: 46

| Live View                   | Configuration      |              | og           | Playb         | back                | * |
|-----------------------------|--------------------|--------------|--------------|---------------|---------------------|---|
| Parameter Configuration     | Display Settings   | OSD Settings | Text Overlay | Privacy Mask  |                     |   |
| O Local Configuration       |                    |              | 134 7 KB     | 10 fps        |                     |   |
| <ul> <li>System</li> </ul>  | 2015-11-21 16 3201 |              |              | and its its - | • Image Adjustment  |   |
| <ul> <li>Network</li> </ul> |                    |              |              | 4             | ▼Exposure Settings  |   |
| Audio/Video                 |                    |              |              |               | ▼Eocue Sottinge     |   |
| Image                       |                    |              | 1            |               | Tocus setungs       |   |
| Safety                      |                    |              |              |               | ▼Backlight Settings |   |
| Ø Event                     |                    | A A          |              |               | ▼White Balance      |   |
| Storage                     |                    | 11.9 800     |              |               |                     |   |
|                             |                    |              |              |               | ▼Image Enhancement  |   |
|                             |                    |              |              |               | ▼Video Adjustment   |   |
|                             |                    |              |              |               | ▼ Other             |   |
|                             |                    |              |              |               |                     |   |
|                             |                    |              |              |               | Default             |   |
|                             |                    |              |              |               |                     |   |
|                             |                    |              |              |               |                     |   |
|                             |                    |              |              |               |                     |   |
|                             |                    |              |              |               |                     |   |
|                             |                    |              |              |               |                     |   |
|                             |                    |              |              |               |                     |   |
|                             |                    |              |              |               |                     |   |

**IMAGE ADJUSTMENT** – Contiene le Regolazioni di luminosità, contrasto, Saturazione, Toni **EXPOSURE SETTINGS** – Contiene le regolazioni del diaframma elettronico

**FOCUS SETTING** – Contiene le regolazioni della messa a fuoco. E' possibile abilitare e disabilitare l'autofocus e anche definire una distanza minima di messa a fuoco (fino a 10 cm) se si utilizza la telecamera per riprese di oggetti vicini in visione macro.

**BACKLIGHT SETTING** – Si può abilitare la funzione di Wide Dynamic Range digitale per compensare situazioni di controluce o dove esistano forti differenze luminose nell'inquadratura. **WHITE BALANCE** – Contiene le regolazioni del bilanciamento del bianco (AUTOMATICO o MANUALE personalizzabile)

**IMAGE ENHANCEMENT** – Contiene i filtri di riduzione rumore 2D e 3D con livello programmabile **VIDEO ADJUSTMENT** – Imposta la funzione MIRROR ossia il ribaltamento dell'immagine sia destra/sinistra che alto/basso e lo standard video 50 o 60 Hz (PAL/NTSC).

OTHER – Permette di limitare la potenza dello zoom se questo è richiesto dall'applicazione

#### IMAGE/DISPLAY

Questa sezione definisce le sovrimpressioni

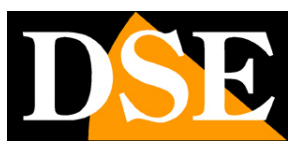

Pagina: 47

| Parameter Configuration     |                  |              |              | 100000000000000000000000000000000000000 |              |                      |      |
|-----------------------------|------------------|--------------|--------------|-----------------------------------------|--------------|----------------------|------|
| Local Configuration         | Display Settings | OSD Settings | Text Overlay | Privacy Mask                            | -            |                      |      |
| <ul> <li>System</li> </ul>  | 20613-34 1623-3  | 8:2¥:23      | 104.2 NC     | is to the                               | Display Name |                      |      |
| <ul> <li>Network</li> </ul> |                  |              |              | 1                                       | Display Date |                      |      |
| o Audio/Video               |                  |              |              |                                         | Channel Name | DSE Test             | 18   |
| Image                       |                  |              | 6            |                                         | Timo Format  | 24 hour time evetore |      |
| <ul> <li>Safety</li> </ul>  |                  |              |              |                                         | Time Format  | 24-nour une system   |      |
| <ul> <li>Event</li> </ul>   |                  |              |              |                                         | Date Format  | DD-MM-YYYY(dmy)      | ~    |
| Storage                     |                  |              |              |                                         |              |                      |      |
|                             |                  |              |              |                                         |              |                      | Save |

**DI SPLAY NAME** – Per mostrare in sovrimpressione il nome della telecamera che si può editare nella casella sottostante CHANNEL NAME

**DISPLAY DATE** – Per mostrare in sovrimpressione la data e l'ora. Nelle caselle sottostanti è possibile indicare il formato da utilizzare.

#### IMAGE/TEXT OVERLAY

Questa sezione permette di mostrare in sovrimpressione un testo a piacere

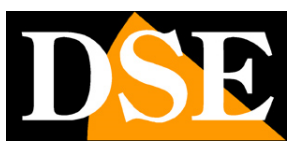

Pagina: 48

| Live View               | Configuration      | V 6          | og           | Playba       | ick                      | *    |
|-------------------------|--------------------|--------------|--------------|--------------|--------------------------|------|
| Parameter Configuration | Display Settings   | OSD Settings | Text Overlay | Privacy Mask |                          |      |
| O Local Configuration   | Derivision         |              | 185.8 KE     | 3/s 11 fps   |                          |      |
| System                  | 2013-11-11 10-00-2 |              |              |              | Enable character overlay |      |
| Network                 |                    |              |              |              | Descrizione              |      |
| Audio/Video             |                    |              |              |              |                          |      |
| Image                   |                    |              | 1            |              |                          |      |
| Safety                  |                    |              |              |              |                          |      |
| O Event                 |                    | B. AR        |              |              |                          |      |
| Storage                 |                    |              |              |              |                          |      |
|                         |                    |              |              |              |                          | Save |

#### IMAGE/PRIVACY MASK

Questa sezione permette di mascherare aree dell'immagine per tutelare la privacy.

La funzione è utilizzabile anche se la telecamera viene comandata in movimenti e zoom in quanto la maschera si sposta elettronicamente per coprire l'area sensibile.

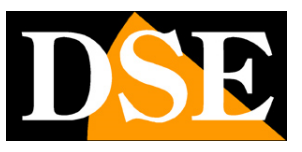

Pagina: 49

| Live View                   | Configuration      | L            | og           | Playba       | ack                 |                 | +    |
|-----------------------------|--------------------|--------------|--------------|--------------|---------------------|-----------------|------|
| Parameter Configuration     | Display Settings   | OSD Settings | Text Overlay | Privacy Mask |                     |                 |      |
| O Local Configuration       | lescrizio e        |              | 131.8 K      | 1/s 9 fps    | le contrat contrati |                 | P    |
| <ul> <li>System</li> </ul>  | 2015-11-21 15 3748 |              |              |              | Whether enable vide | o covering On V |      |
| O Network                   |                    |              |              | 1            | Video Cover Area    |                 |      |
| Audio/Video                 |                    |              |              |              | O Video Cover Area3 |                 |      |
| Image                       |                    |              |              |              | O Video Cover Area4 | U.              |      |
| Safety                      |                    |              |              |              | Clear Current Ar    | ea              |      |
| Ø Event                     |                    |              |              |              |                     |                 |      |
| <ul> <li>Storage</li> </ul> |                    | Nov secon    |              |              |                     |                 |      |
|                             |                    |              |              |              |                     |                 | Save |

VIDEO COVERING – Abilita la gestione delle maschere privacy

VIDEO COVER 1..4 – La telecamera può gestire fino a 4 maschere. Selezionare l'area 1 e tracciare la zona da mascherare trascinando il mouse sullo schermo

CLEAR CURRENT AREA - Cancella la maschera impostata

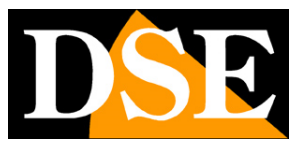

Pagina: 50

## SAFETY

La pagina SAFETY, con le sue varie tabelle include le opzioni di accesso e sicurezza

| Parameter Configuration       User       RTSP Authentication       Anonymous Visit       IP Address Filter                                                                                                    | Parameter Configuration    Local Configuration  System  Audio/Video  Image  Safety | User RTSP Authentication Serial Number 1 | Anonymous Visit | IP Address Filter | Addition                                                                                                    |                 |        |
|----------------------------------------------------------------------------------------------------|------------------------------------------------------------------------------------|------------------------------------------|-----------------|-------------------|----------------------------------------------------------------------------------------------------|-----------------|--------|
| Local Configuration         System         Network         Audio/Video         Image         Safety         Storage                                                                                                    | Local Configuration     System     Network     Audio/Video     Image     Safety    | Serial Number<br>1                       | U               |                   | Addition                                                                                                    |                 |        |
| System       Addition       Modify       Delete <ul> <li>Network</li> <li>Audio/Video</li> <li>1</li> <li>admin</li> <li>Administrator</li> </ul> <ul> <li>Image</li> <li>Safety</li> <li>Event</li> <li>Storage</li> </ul>                                                                                                    | System     Network     Audio/Video     Image     Safety                            | Serial Number<br>1                       | U               |                   | Addition                                                                                                    | Tana Tolana Tol |        |
| Network       Serial Number       User Name       Level         Audio/Video       1       admin       Administrator         Image       -       -       -       -         Safety       -       -       -       -         Event       -       -       -       -       -         Storage       -       -       -       -       - | Network     Audio/Video     Image     Safety                                       | Serial Number<br>1                       | U               |                   | the second second second second second second second second second second second second second second second se | Modify          | Delete |
| Audio/Video       1       admin       Administrator         Image                                                                                                    | Audio/Video     Image     Safety                                                   | 1                                        |                 | ser Name          | i                                                                                                    | Level           |        |
| <ul> <li>Image</li> <li>Safety</li> <li>Event</li> <li>Storage</li> </ul>                                                                                                    | Image     Safety                                                                   |                                          |                 | admin             | Adm                                                                                                    | ninistrator     |        |
| <ul> <li>Safety</li> <li>Event</li> <li>Storage</li> </ul>                                                                                                    | Safety                                                                             |                                          |                 |                   |                                                                                                    |                 |        |
| <ul> <li>Event</li> <li>Storage</li> </ul>                                                                                                    |                                                                                    |                                          |                 |                   |                                                                                                    |                 |        |
| Storage                                                                                                    | Event                                                                              |                                          |                 |                   |                                                                                                    |                 |        |
|                                                                                                    | Storage                                                                            |                                          |                 |                   |                                                                                                    |                 |        |
|                                                                                                    |                                                                                    |                                          |                 |                   |                                                                                                    |                 |        |
|                                                                                                    |                                                                                    |                                          |                 |                   |                                                                                                    |                 |        |
|                                                                                                    |                                                                                    |                                          |                 |                   |                                                                                                    |                 |        |
|                                                                                                    |                                                                                    |                                          |                 |                   |                                                                                                    |                 |        |
|                                                                                                    |                                                                                    |                                          |                 |                   |                                                                                                    |                 |        |

**USER** – E' possibile impostare nuovi utenti per l'accesso alla telecamera, fino a un massimo di 8. **RTSP AUTHENTICATION** – Abilita l'autenticazione richiesta anche per il solo prelievo dello streaming RTSP dalla telecamera.

ANONYMOUS VISIT – E' possibile concedere l'accesso alla telecamera senza login

**IP FILTER** – E' possibile creare una black list o una white list indicando quali indirizzi IP possono/non possono accedere alla telecamera.

#### **EVENT**

La pagina EVENT permette di gestire le rilevazioni di allarme che la telecamera è in grado di identificare. Si noti che in queste telecamere NAKED, la funzione di rilevazione è in genere affidata al videoregistratore.

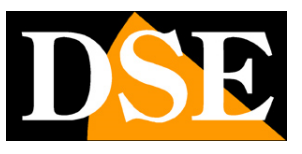

Pagina: 51

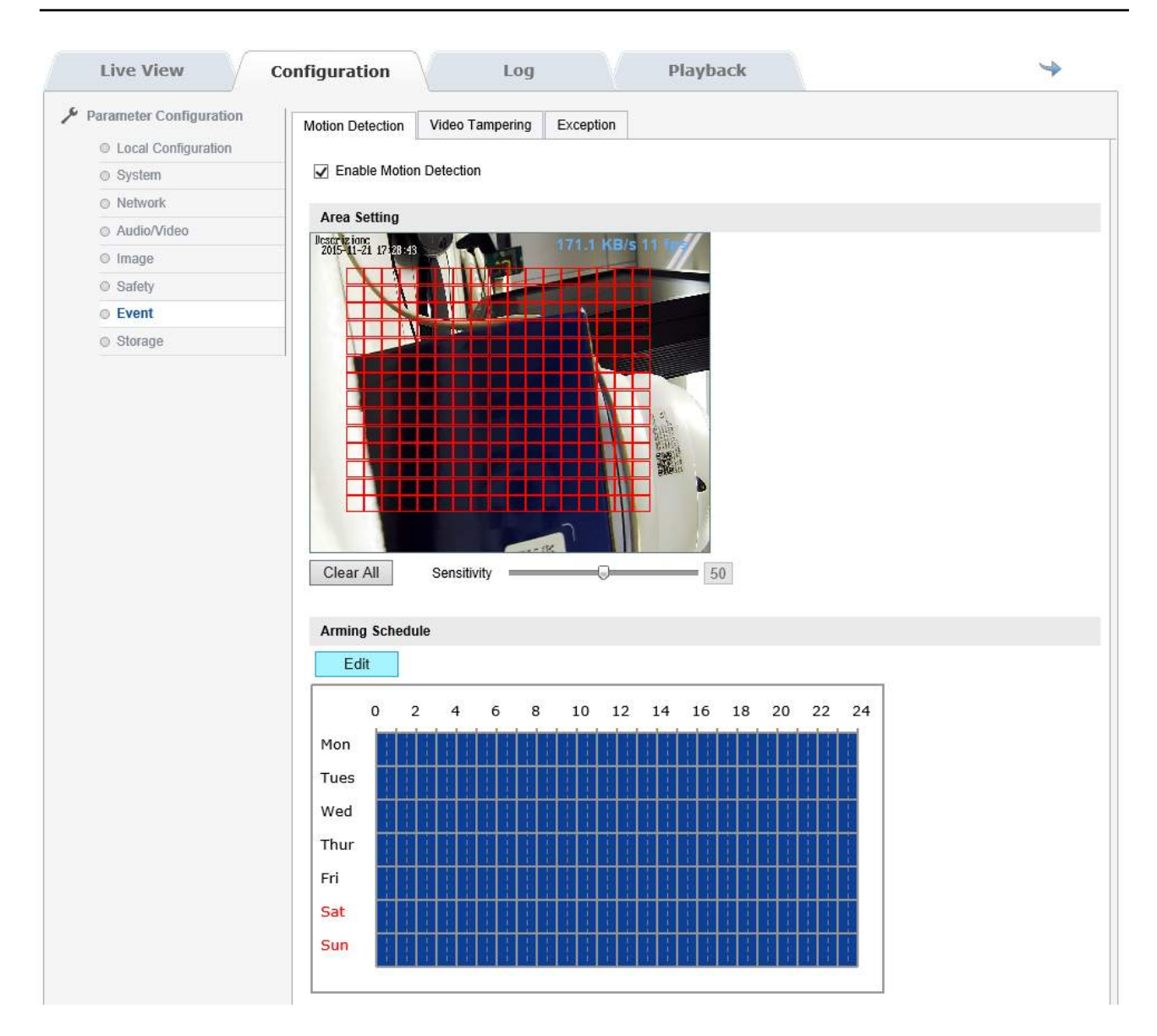

**MOTION DETECTION** – E' possibile identificare un intruso sulla base della modifica dei pixel dell'immagine. Si noti che la telecamera in movimento verrà identificata come allarme. Per usare la motion bisogna abilitare la funzione e tracciare una maschera di rilevazione con il mouse. Quindi impostare la sensibilità. E' anche disponibile un calendario settimanale per decidere quando la motion deve essere in funzione. Si possono attivare le seguenti azioni di allarme: Invio foto via FTP e invio foto via email.

**VIDEO TAMPERING** – E' possibile identificare l'accecamento della telecamera in seguito a un tentativo di sabotaggio. Per usare l'anti accecamento bisogna abilitare la funzione e impostare la sensibilità. E' anche disponibile un calendario settimanale per decidere quando l'anti accecamento deve essere in funzione. Si possono attivare le seguenti azioni di allarme: Invio foto via FTP e invio foto via email.

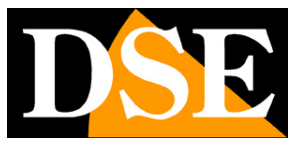

Pagina: 52

**EXCEPTION** – E' possibile inviare email e immagini via FTP in seguito ad eventi tecnici: HDD pieno, Errore HDD, Rete disconnessa, Conflitto indirizzi IP.

## STORAGE

Non utilizzato su questi modelli

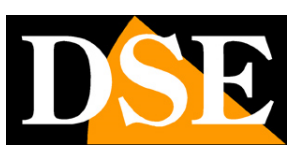

Pagina: 53

# LOG

Nella finestra LOG si consulta la memoria eventi della telecamera

| 1        | Live View              | Confi      | guration                           | L      | og            | Playback                     |                     | *                |
|----------|------------------------|------------|------------------------------------|--------|---------------|------------------------------|---------------------|------------------|
|          | Time                   | Major Type | Minor Type                         | CN     | Parameter     | Local/Remote User            | Remote Host IP      | Search Log       |
| 1        | 2015-11-21<br>17:37:50 | Alarm      | hideStop:Stop Video<br>Tampering   | 0      |               |                              |                     | Major Type       |
| 2        | 2015-11-21<br>17:37:47 | Alarm      | hideStart:Start Video<br>Tampering | 0      |               |                              |                     | All Types        |
| 3        | 2015-11-21<br>17:27:19 | Alarm      | Motion Alarm End                   | 0      |               |                              |                     | Minor Type       |
| 1        | 2015-11-21<br>17:27:11 | Alarm      | Motion Alarm Start                 | 0      |               | _                            |                     | All Types        |
| 5        | 2015-11-21<br>16:57:25 | Operation  | Restored Image<br>Parameters       | 0      |               | admin                        | 192.168.2.41        | Start Time       |
| <b>i</b> | 2015-11-21<br>16:52:44 | Operation  | Restored Image<br>Parameters       | 0      |               | admin                        | 192.168.2.41        | 2015-11-21 00:00 |
| 7        | 2015-11-21<br>14:13:59 | Operation  | Login                              | 0      |               | admin                        | 192.168.2.41        | End Time         |
| 3        | 2015-11-21<br>08:23:55 | Operation  | Login                              | 0      |               | admin                        | 192.168.2.41        | 2015-11-21 18:43 |
| 9        | 2015-11-21<br>08:21:43 | Operation  | Login                              | 0      |               | admin                        | 192.168.2.41        | Search           |
|          |                        |            |                                    |        |               |                              |                     |                  |
|          |                        |            | Ei                                 | rst Pa | ge Pre Page j | <u>1 Next Page Last Page</u> | 1/1page Total9Items |                  |

## PLAYBACK

Non disponibile su questi modelli

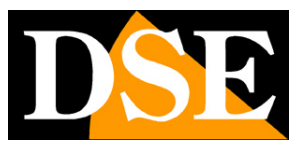

Pagina: 54

# MENU CONFIGURAZIONE PTZ

Le telecamere dispongono di un menu interno, comunemente presente in tutte le telecamere motorizzate al quale si accede richiamando il preset 95.

Nella visione LIVE richiamare il preset 95

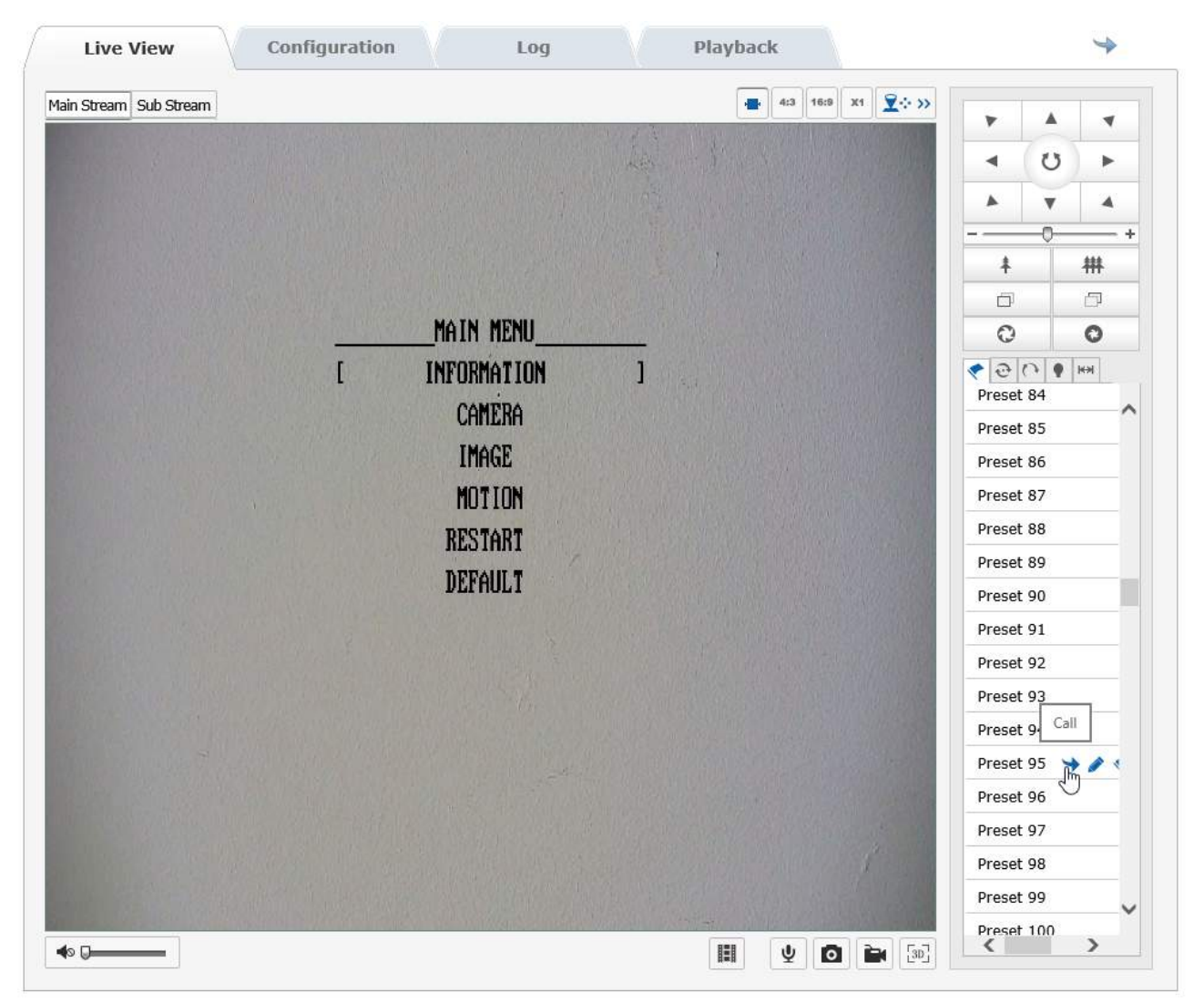

Nel menu di configurazione PTZ ci si muove con le frecce di spostamento Su/Giu/Sx/Dx

Il menu di configurazione permette di impostare tutte le opzioni accessibili con il browser con il classico menu testuale delle telecamere PTZ. Può essere utile per configurare le opzioni avanzate della telecamera e non si dispone di un PC con browser Internet Explorer per utilizzare l'interfaccia WEB.

Esistono alcune funzioni che sono solo impostabili in questo ambiente e non sono configurabili da interfaccia web.

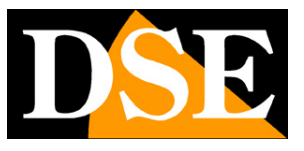

Pagina: 55

**TENSIONE ALIMENTAZIONE** – Selezionando INFORMATION, nella seconda pagina è indicata la reale tensione di alimentazione applicata alla telecamera

| Live View              | Configuration | Log      | Playback                                                                                                    |              | 4          |  |
|------------------------|---------------|----------|----------------------------------------------------------------------------------------------------|--------------|------------|--|
| 1ain Stream Sub Stream |               |          |                                                                                                    |              | A .        |  |
|                        |               |          |                                                                                                    | •            | 0 .        |  |
|                        |               |          |                                                                                                    |              | <b>V</b> A |  |
|                        |               |          |                                                                                                    |              | -0+        |  |
|                        |               |          | the state of the state of the s | \$           | 耕          |  |
|                        |               |          |                                                                                                    | Ø            |            |  |
|                        | INFOM         | ATION    |                                                                                                    | 0            | 0          |  |
|                        | CTRL Ver.     | V1.0.2   |                                                                                                    | <b>?</b> @ ( | ны 🖗 ғ     |  |
|                        | WFR Uer       | . 111    |                                                                                                    | Preset       | 84         |  |
|                        |               | 4 0 2 30 |                                                                                                    | Preset 85    |            |  |
|                        | ruuin ver.    | 1.0.2.38 |                                                                                                    | Preset       | 86         |  |
|                        | VOLTAGE       | 11.70    |                                                                                                    | Preset 87    |            |  |
|                        | BA            | СК       |                                                                                                    | Preset       | 88         |  |
|                        | r ex          | IT 1     |                                                                                                    | Preset       | 89         |  |
|                        |               |          |                                                                                                    | Preset       | 90         |  |
|                        |               |          |                                                                                                    | Preset       | 91         |  |
|                        |               |          |                                                                                                    | Preset       | 92         |  |
|                        |               |          |                                                                                                    | Preset       | 93         |  |
|                        |               |          |                                                                                                    | Preset       | 94         |  |
|                        |               |          |                                                                                                    | Drocot       | 95         |  |
|                        |               |          |                                                                                                    | Drocot       | 90         |  |
|                        |               |          | 1                                                                                                    | Preset       | 98         |  |
|                        |               |          |                                                                                                    | Preset       | 99         |  |
| • <b>0</b>             |               |          |                                                                                                    | Preset       | 100 >      |  |

E' un'indicazione utile per verificare eventuali cadute di tensione specie all'accensione dei LED.

**IMPOSTAZIONE POSIZIONE HOME (IDLE)** – Selezionare CAMERA e IDLE. Qui è possibile impostare la posizione principale della telecamera in cui la telecamera ritornerà automaticamente dopo un certo tempo di assenza comandi. Non è possibile impostare questa opzione dall'interfaccia web.

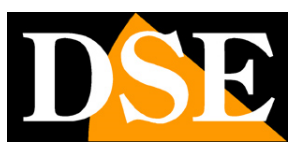

Pagina: 56

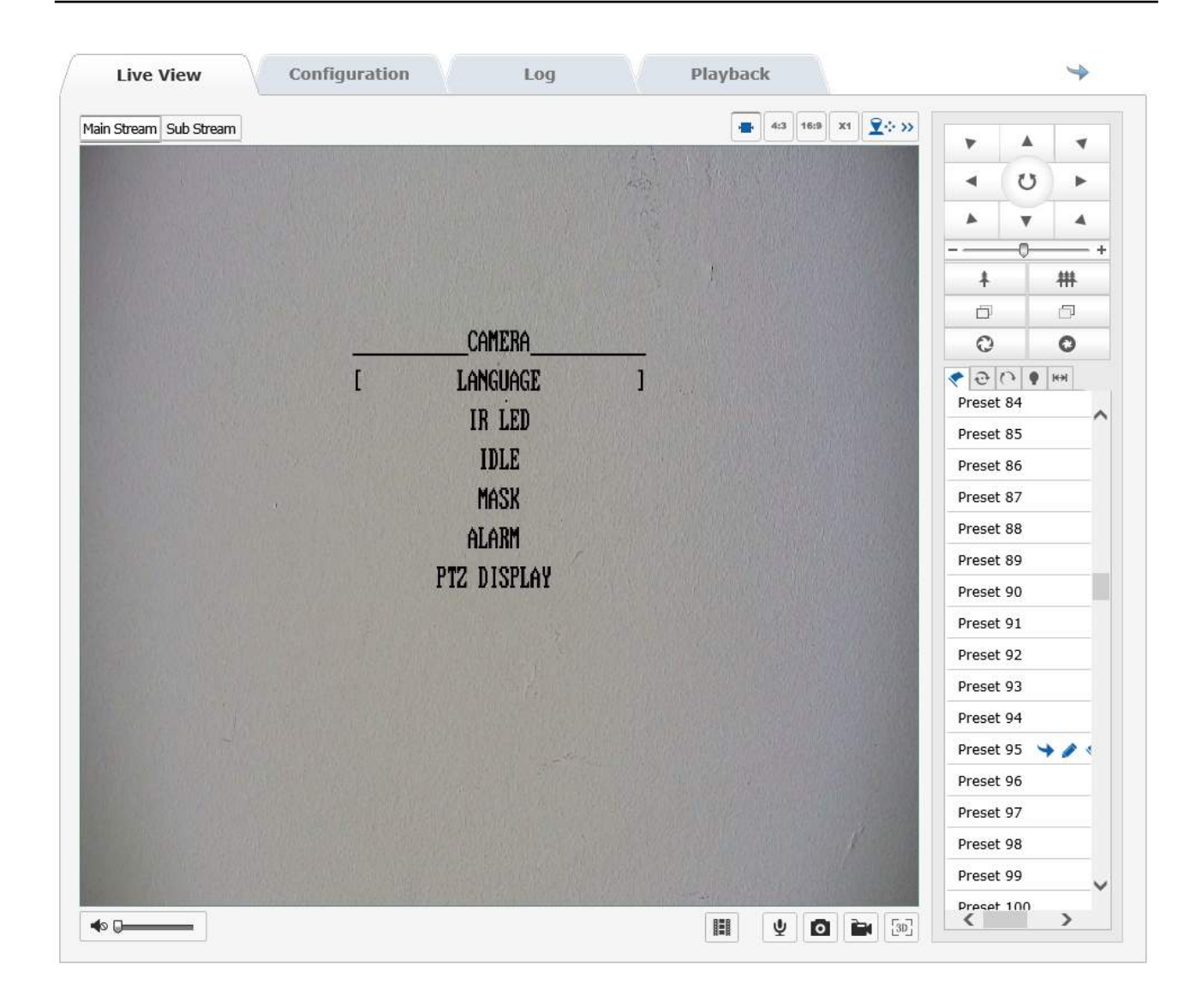

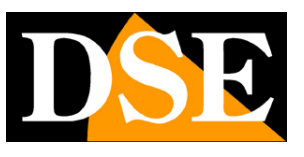

Pagina: 57

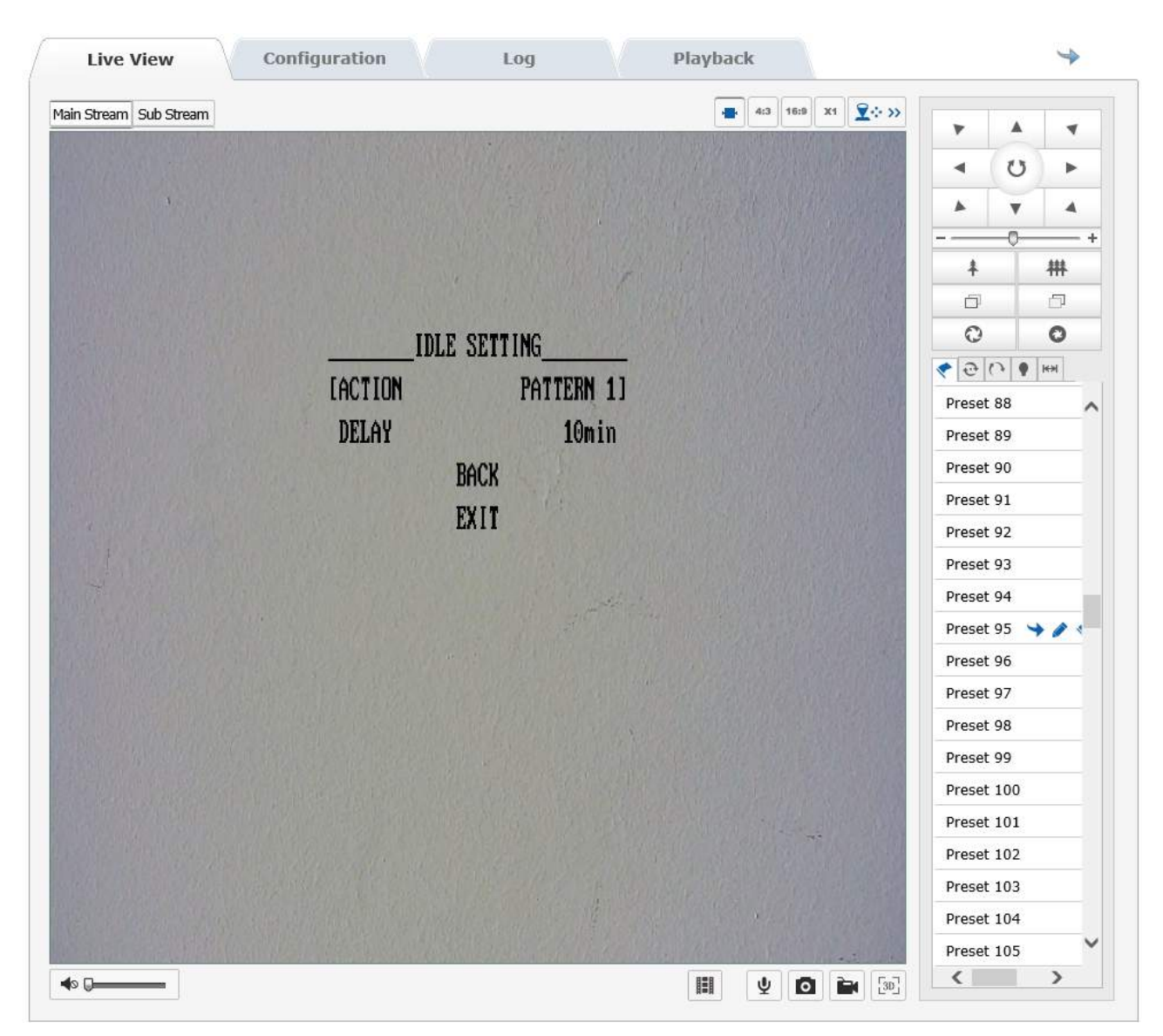

**ACTION** – Scegliere quale azione impostare come principale. E possibile scegliere fra PRESET 1, SCAN 1, SEQUENCE (TOUR) 1 e PATTERN 1. E' anche disponibile l'opzione OFF se si desidera che la telecamera non ritorni in una posizione automaticamente.

**DELAY** – Definisce dopo quanto tempo di assenza comandi la telecamera ritornerà a eseguire la sua funzione principale.

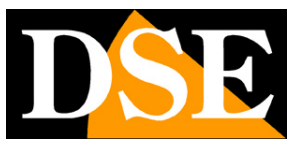

Pagina: 58

# PRESET SPECIALI

Le telecamere dispongono di alcuni preset speciali che non sono disponibili per l'utente, ma che attivano funzioni specifiche Sono i seguenti:

CALL PRESET 95 – Apre meno OSD della telecamera
CALL PRESET 97 – Avvia pattern 1
CALL PRESET 98 – Avvia tour 1
CALL PRESET 99 – Avvia scan 1